# **OPERATION MANUAL**

# MITSUBISHI TRANSPORT REFRIGERATION UNIT TFV150GA

This operation manual is intended to provide users with a good knowledge to use Mitsubishi Refrigeration Unit safely.

Operate or service the refrigeration unit only after you have read this manual and understand its contents.

Carefully store this manual in a fixed place so that it is immediately available for your reference when you need it.

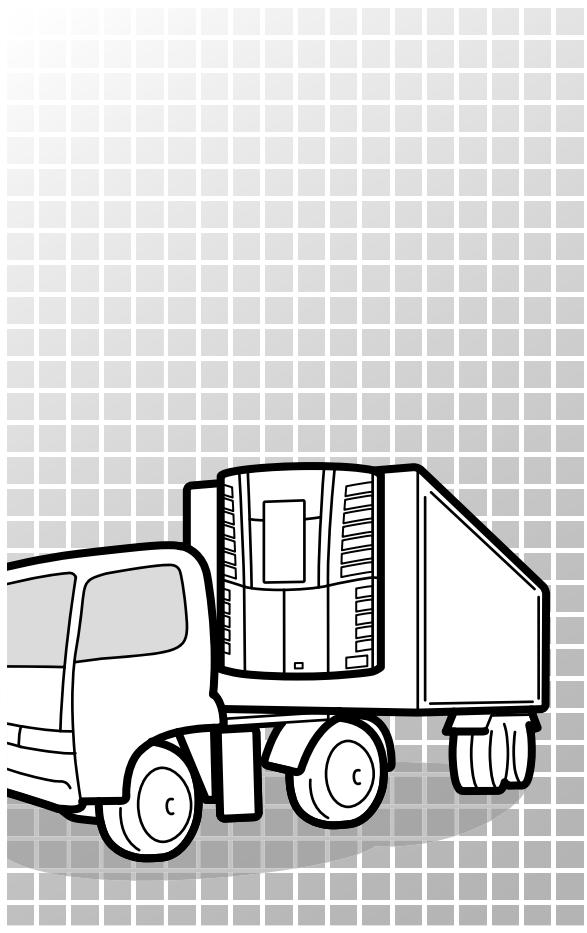

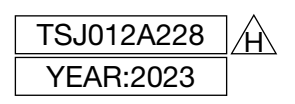

# Thank you for your purchase of Mitsubishi Transport Refrigeration Unit.

## Purpose of use and application

This Refrigeration Unit is intended to carry the cargo (with the exception of volatile, inflammable, hazardous matter) keeping inside container temperature at a certain degree.

If the Refrigeration Unit is used for any purposes other than this purpose, it may cause accidents or damages.

## Important information

- For questions or information, contact your nearest dealer.
- Be sure to follow the contents described in this manual in order to protect yourself and other people from potential risks of this refrigeration unit and to prevent it from getting damaged.
- We are not able to foresee all potential risks of this refrigeration unit or dangers due to mishandling by the customers. Therefore, it is necessary to take measures for safety in addition to the items described in this manual or on warning labels.
- For the following works, contact your nearest dealer. If these works were carried out by customer, the refrigeration unit may lose its performance and we may not be able to ensure the safety of the customer.
  - (a) Installation, modification, specification change and disposal for the refrigeration unit
  - (b) Maintenance of electric appliances
  - (c) Abnormal treatments which are not described in this manual

This product contains fluorinated greenhouse gases.

Refrigerant : R410A (GWP (Global Warming Potential)=2090)
 Refer to a label on unit about weight of fluorinated greenhouse gases and CO<sub>2</sub> equivalent. (
 Refer to page 4.)

## **Operation manual**

This operation manual is prepared for people who speaks English. In case that person whose native language is not English handles this refrigeration unit, he or she must be instructed on safety by the customer. Furthermore, the warning labels described in their native language must be prepared and stuck on the proper places.

This operation manual is copyrighted and all rights are reserved by our company. The drawings and technical information described in this manual may not, in whole or part, be published, copied, translated for the purposes other than above-mentioned and reduced to any electronic medium or machine-readable form without prior written consent with our company.

The contents of this operation manual may differ from that of the refrigeration unit used by a customer due to specification change.

The contents described in this operation manual may be changed without a prior notice.

When transferring or lending the refrigeration unit, attach this operation manual together with the unit so that the operators should be able to have a good knowledge on safety.

Keep this operation manual in the vehicle so that it is available for your reference when you need it.

Unless otherwise noted, "right" and "left" directions are given as viewed from the front of the refrigeration unit.

## For disposal

Contact your nearest dealer when disposing the refrigeration unit. Conform the applicable laws and regulations in your country when disposing refrigerants and engine coolant.

# Contents

|   | Purpose of use and application I                                  |
|---|-------------------------------------------------------------------|
|   | Important information I                                           |
|   | Operation manualII                                                |
|   | For disposalII                                                    |
|   | ContentsIII                                                       |
| 1 | Function of Refrigeration Unit 1                                  |
| 2 | Key components and details 3                                      |
|   | Main parts 3                                                      |
|   | Controller 5                                                      |
|   | LCD display area 6                                                |
|   | Protective devices 7                                              |
| 3 | Precaution for safety 8                                           |
|   | Signs on safety 8                                                 |
|   | Precautions9                                                      |
|   | Handling of high-voltage9                                         |
|   | General precautions10                                             |
|   | During and after the operation12                                  |
|   | Inspection/Cleaning/Repair 12                                     |
|   | Loading 14                                                        |
|   | Handling of electric equipment and power codes - 15               |
|   | Reinstallation of refrigeration unit17                            |
|   | Modification of the refrigeration unit and specification change17 |
|   | Power supply equipment17                                          |
|   | Emergency measure 18                                              |
|   | Handling of warning labels 20                                     |
|   | Prevention of start during inspection work 21                     |
|   | Clothing and protective equipment 21                              |

|   | Handling of grease and oil 21                                          |
|---|------------------------------------------------------------------------|
|   | When abnormal conditions are detected 21                               |
|   | For emergency 21                                                       |
| 4 | Initial setting22                                                      |
|   | Display and function of                                                |
|   | main menu 22                                                           |
|   | Language setting mode23                                                |
|   | Display and function of                                                |
|   | Sub-menu 25                                                            |
|   | Setting the calendar and clock                                         |
|   | (Date, Month, Year)29                                                  |
|   | Displaying the maintenance                                             |
|   | information 31                                                         |
|   | Setting the defrost interval 33                                        |
|   | Setting LCD backlight 34                                               |
|   | Fuel circulation mode setting 36                                       |
|   | Setting Long term stop battery 37                                      |
| 5 | Operation39                                                            |
|   | Power on 40                                                            |
|   | Selecting the operation pattern 41                                     |
|   | Starting the operation 43                                              |
|   | Stopping the operation 43                                              |
|   | Setting the temperature 44                                             |
|   | Setting the preset operation pattern, defrost interval and set point45 |
|   | Changing the registered preset operation                               |
|   | Manual defrect operation                                               |
|   | Starting the manual defrost operation 48                               |
|   | Starting the manual denost operation 48                                |

|   | Ending the manual defrost operation48                  |
|---|--------------------------------------------------------|
|   | Setting the ON timer49                                 |
|   | Setting the OFF timer51                                |
|   | Self diagnosis operation                               |
|   | (PTI operation)53                                      |
|   | Starting the operation53                               |
|   | Finishing the operation when no defects are detected54 |
|   | When abnormal conditions are                           |
|   | detected54                                             |
|   | Setting the key lock / unock 55                        |
|   | Setting the kye lock55                                 |
|   | Setting the key unlock56                               |
|   |                                                        |
| 6 | Loading57                                              |
|   | Preparation before loading57                           |
|   | Loading and unloading58                                |
|   | Loading procedure58                                    |
|   | Unloading59                                            |
| 7 | la su stila su co                                      |
| 1 | Inspection 60                                          |
|   | Precautions for inspection60                           |
|   | Opening of the covers62                                |
|   | Cover 162                                              |
|   | Cover 262                                              |
|   | Closing the cover 63                                   |
|   | Daily inspection 64                                    |
|   | Inspection of the cooling water quantity-64            |
|   | Inspection of engine oil quantity65                    |
|   | Inspection of engine fuel quantity66                   |
|   | Inspection of leakage and wiring condition             |

-----67

| Inspection with the sight glass67                                                                                                    |
|----------------------------------------------------------------------------------------------------|
| When operating the refrigeration unit                                                                                                    |
| with low inside container temperature                                                                                                    |
| continuously for a long period67                                                                                                    |
| Periodic inspection 68                                                                                                    |
| Periodic inspection check sheet 69                                                                                                    |
| Details of applicable oils and cooling                                                                                                    |
| water71                                                                                                    |
|                                                                                                    |
|                                                                                                    |
| For emergency72                                                                                                    |
| For emergency72<br>Alarm display72                                                                                                    |
| For emergency72<br>Alarm display72<br>Switching the "Normal display" and                                                                                                    |
| For emergency72<br>Alarm display72<br>Switching the "Normal display" and<br>"Alarm display"72                                                                                                    |
| For emergency72<br>Alarm display72<br>Switching the "Normal display" and<br>"Alarm display"72<br>Switching from "Normal display screen" to                                                                     |
| For emergency72<br>Alarm display72<br>Switching the "Normal display" and<br>"Alarm display"72<br>Switching from "Normal display screen" to<br>"Alarm display mode"72                                           |
| For emergency72<br>Alarm display72<br>Switching the "Normal display" and<br>"Alarm display"72<br>Switching from "Normal display screen" to<br>"Alarm display mode"72<br>Switching from "Alarm display mode" to |

Countermeasures ----- 73 When you contact your nearest dealer--73 Resuming operation after an emergency stop 74 List of alarm codes -----75

9 Specification ----- 79

8

# **1 Function of Refrigeration Unit**

This refrigeration unit has following functions.

## (1) Drive switching function

This is the function to switch the drive (Engine-generator/commercial power) depending on whether the commercial power supply is connected or not. This unit has automatic switching feature.

## (2) Operation pattern switching function

This is the function to switch operation pattern (continuous operation/ automatic start/stop operation).

Continuous mode may also be considered as strict temperature control mode. Automatic start/stop mode may also be considered as fuel economy mode.

refer to pages 41 and 42 for how to switch operation pattern.

### (3) Defrosting operation function

This is the function to protect evaporator from frosting during cooling/ heating operation and to prevent refrigerating power from decreasing. There are following 2 methods to start defrosting operation.

#### 1) Automatic defrosting operation

Defrosting starts automatically by the timer setting. Refer to page 33 for defrosting timer setting.

#### 2) Manual defrosting operation

Defrosting starts forcibly by pressing the defrost switch of controller.  $rac{1}{2}$  Refer to page 48 for how to operate.

After the defrosting operation completes, the refrigeration unit stops once and restarts automatically to return to base operation.

Defrosting operation will not start when the evaporator temperature is high even during cooling operation.

## (4) Timer operation function

This is the function to set automatic starting time and stopping time of the operation .

Refer to pages from 49 to 52 for how to set.

### (5) Self diagnosis operation function (PTI operation)

This is the function to diagnose the refrigeration unit automatically to identify if any trouble or not.  $rest = 10^{-10}$  Refer to pages 53 to 54 for how to operate.

# 2 Key components and details

# Main parts

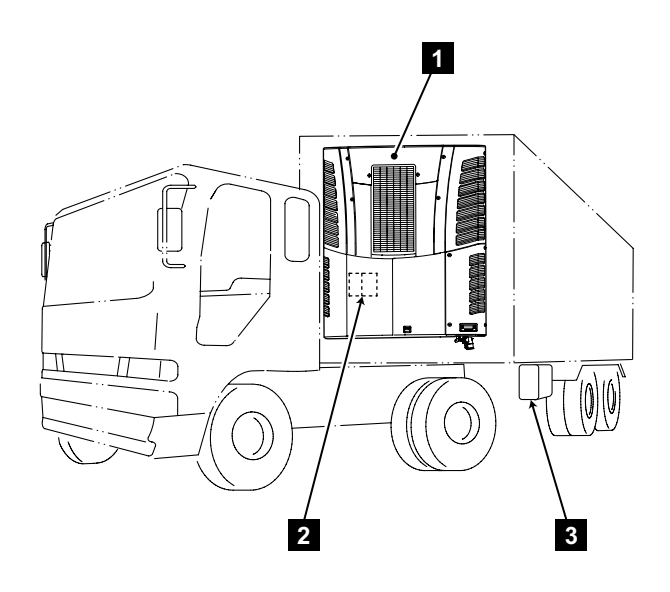

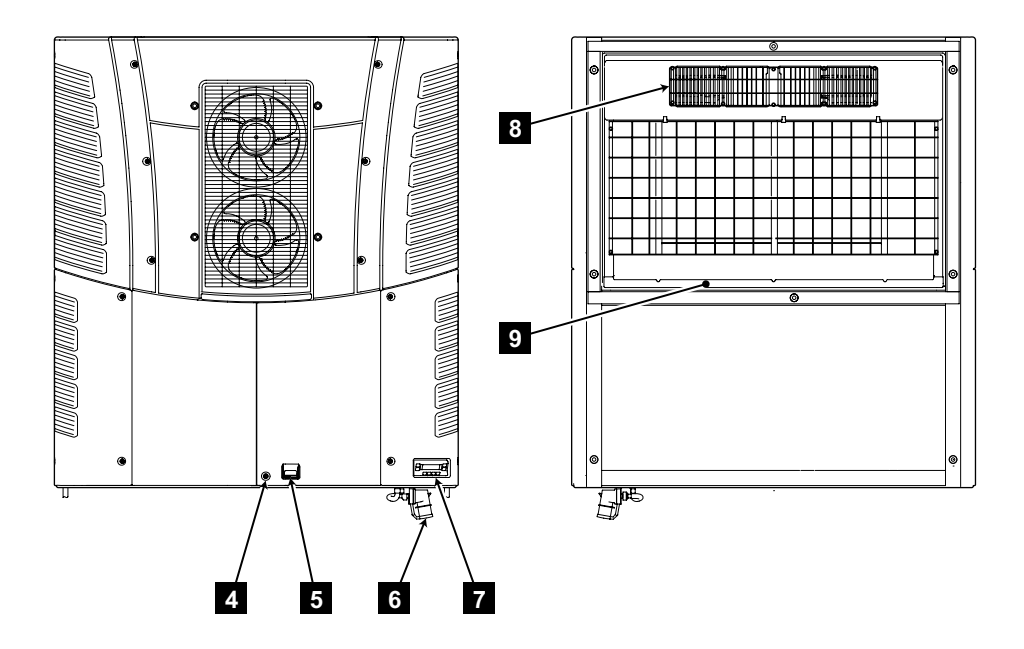

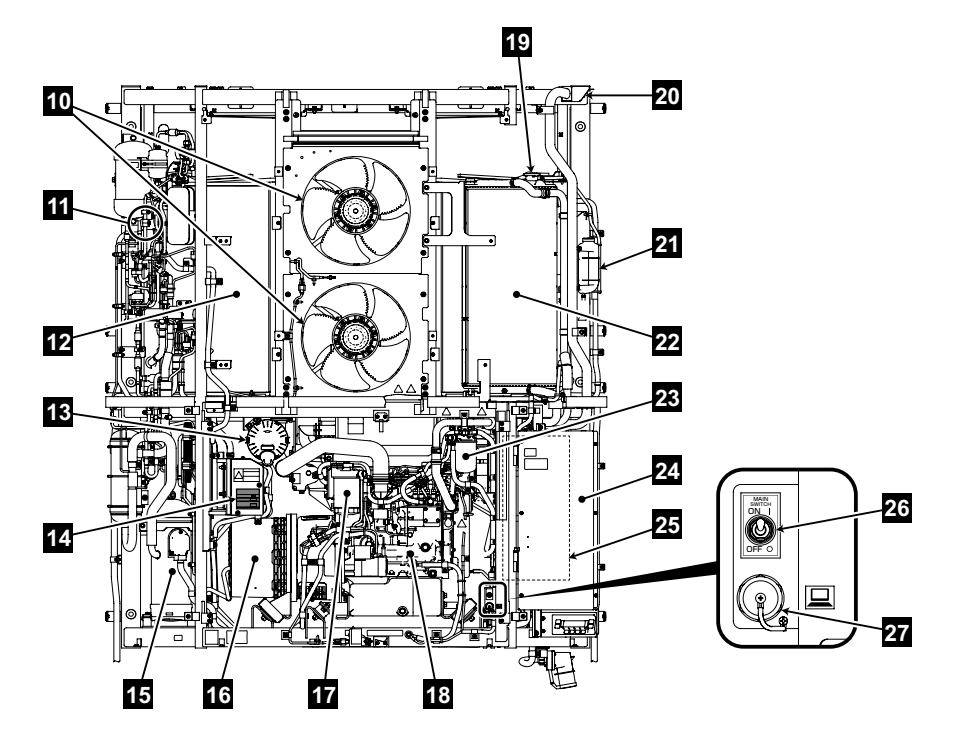

| 1  | Refrigeration Unit               | 15 | Compressor                   |
|----|----------------------------------|----|------------------------------|
| 2  | Battery                          | 16 | Generator                    |
| 3  | Fuel tank                        | 17 | Oil filter                   |
| 4  | Lock for the cover               | 18 | Engine                       |
| 5  | Cover latch                      | 19 | Radiator cap                 |
| 6  | Commercial power socket          | 20 | Exhaust pipe outlet          |
| 7  | Controller                       | 21 | Reservoir tank               |
| 8  | Supply air outlet for evaporator | 22 | Radiator and right condenser |
| 9  | Drain pan                        | 23 | Fuel filter                  |
| 10 | Condenser fan                    | 24 | AC electric box              |
| 11 | Sight glass                      | 25 | DC electric box              |
| 12 | Left condenser                   | 26 | Main switch                  |
| 13 | Air cleaner                      | 27 | Communication port USB       |
| 14 | Label (F-Gas)                    |    |                              |

# Controller

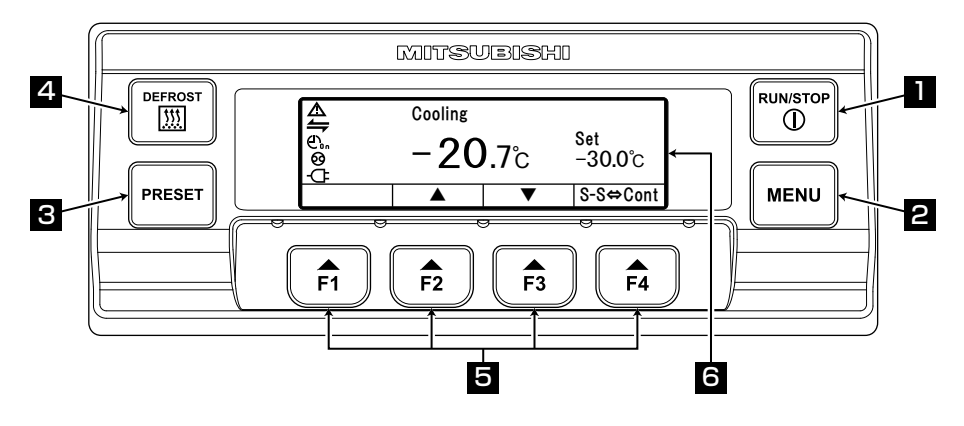

| 1 | RUN/STOP switch            | Starts and stops the refrigeration unit.                                                           |  |
|---|----------------------------|----------------------------------------------------------------------------------------------------|--|
| 2 | MENU switch                | Displays Menu mode when pressed.<br>Displays blank screen while the refrigeration unit is stopped. |  |
| З | PRESET switch              | Display changes to preset setting screen when pressed.                                             |  |
| 4 | DEFROST switch             | Starts the manual defrost.                                                                         |  |
| 5 | FUNCTION switches<br>1 – 4 | Functions corresponding to respective display screen can be selected.                              |  |
| 6 | LCD                        | Displays the inside compartment temperature, setting temperature, state of operation, etc.         |  |

# LCD display area

2

4 5

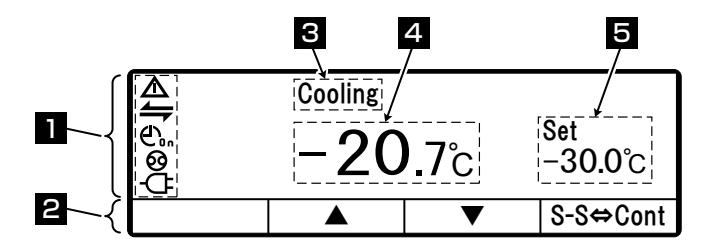

#### Description of monitor display item

Monitor displays following items corresponding to respective setting states. The display items light or blink depending on the operation of respective functions.

| Lights or blinks when any error occurs.                                                                                                    |
|----------------------------------------------------------------------------------------------------|
| <ul> <li>Display for the state of external communication.</li> <li>Lights when the input, such as the remote monitor device, etc., is turned ON.</li> </ul>                                                                                                    |
| Lights when the ON timer and the OFF timer are set simultaneously.                                                                                                    |
| ConDisplays the ON timer.<br>Lights when the ON timer operation is set.                                                                                                    |
| Lights when the OFF timer operation is set.                                                                                                    |
| <ul> <li>Display for automatic operation start/stop.</li> <li>Lights when the automatic operation start/stop is selected.</li> </ul>                                                                                                    |
| -CFDisplay for commercial power supply.<br>Lights when the unit is connected to the commercial power supply.                                                                                                    |
| Displays the allocation of function switch corresponding to the screen.                                                                                                    |
| Displays the operation modes.<br>< <b>Display contents&gt;</b> Cooling, Heating, Defrost, Stop and Fan.<br>* There is no display when evaporator fan motor OFF.<br>Fan is displayed when evaporator fan motor ON.<br>If temperature is out of adequate range, the Cooling or Heating<br>display blinks. |
| Displays the inside compartment temperature.                                                                                                    |
| Displays the setting temperature.                                                                                                    |

## **Protective devices**

This refrigeration unit is provided with the following protective devices to ensure the safety of the operators.

(a) Main switch

If engine starts during the work such as inspection, it may cause an accident. In such a case, set this switch to "OFF" so that the safety is secured.

(b) Buzzer before start

Buzzer sounds 6 seconds before the engine or the motor starts to announce the start of operation to the surrounding people.

(c) Cover

The cover prevents operators from contacting with the rotating part during operation.

- (d) Detector for opening of cover 1
   Opening of the cover 1 for the work such as inspection is detected to prevent engine from starting. (
   Refer to page 62.)
- (e) Fin guard

Metal guard is provided on heat exchanger to protect from any damages due to cargo loading or mishandling.

(f) Fan guard

Metal and plastic guard is provided near all fan-motor to prevent damages due to direct human contact with fan-motor.

(g) Safety labels

Labels pointing out potential risks are pasted at all the dangerous locations for safety purposes.

(h) Cover key

Lock is provided to the cover 1 in order to prevent unintended opening and handling of unit. ( Refer to pages 62 and 63.)

People who handle this refrigeration unit are requested to understand the functions of these protective devices completely to use it safely. Do not deactivate these protective devices or do not operate the refrigeration unit in the situation that the devices are inactivated. It is most important for safety ensuring to keep functions of the protective devices in normal status continuously.

# **3 Precaution for safety**

In this section, necessary safety precautions are provided to prevent accidents resulting in injuries or death, property damages and environment pollution. Read and understand contents of the cautions before starting to use this refrigeration unit.

## Signs on safety

Signs and Symbols on safety in this operation manual and the warning labels call the attention of the people who handle this refrigeration unit.

#### Signs on safety

| Kinds | Description                                                                                                    |
|-------|----------------------------------------------------------------------------------------------------|
|       | Indicates imminent potentially dangerous<br>situation, which if mis-handled, will result in death,<br>injury, or serious accident such as damage of the<br>refrigeration unit. |
|       | Indicates dangerous situation, which if mis-<br>handled, could result in death, serious injury,<br>and serious accident such as damage of the<br>refrigeration unit.           |
|       | Indicates potentially dangerous situation, which if mis-handle, will result in minor injury or moderate property damage.                                                       |

#### Symbols

| Symbols    | Description                                                             | Symbols | Description                      |
|------------|-------------------------------------------------------------------------|---------|----------------------------------|
| $\bigcirc$ | Never perform.                                                          | 0       | Always observe the instructions. |
|            | Disconnect power supply plug from socket.                               |         | Never touch.                     |
|            | Repairs and disassembly<br>must be done only by<br>qualified personnel. |         |                                  |

#### Other symbol

Other advice for the refrigeration unit is described with the following symbol.

| Kind | Description                                                 |
|------|-------------------------------------------------------------|
|      | Useful information for function or performance of equipment |

# Precaution

### Handling of high-voltage

# 

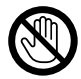

If a high-voltage cable or component is exposed, never touch it.

• Otherwise, it may cause electric shock.

To prevent electric shock, do not touch any high-voltage cable, connector, or high-voltage component (electric box, etc.).

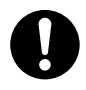

Please maintain a safe distance from the vehicle in case a fire occurs from the refrigeration unit.

Always use a fire extinguisher for electric fire when doing fire fighting.

Do not use water or improper fire extinguishers, it may result in serious injury or electric shock.

Do not touch the refrigeration unit or vehicle, in case of accident/damage to unit.

Please contact the nearest dealer and inform the details.

# 

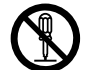

When disassembling, removing, or replacing high-voltage cables or components, serious burns or electric shock may occur, causing serious personal injury or death. Maintenance should only be performed by qualified dealer personnel.

## **General precautions**

# 

# $\bigcirc$

Do not modify or perform specification change for the refrigeration and vehicle. (This will make refrigeration unit out of warranty.)

• It may cause a serious accident if customer modify the refrigeration unit or change the specification by himself/herself.

Do not place combustible materials in the vicinity of muffler and exhaust pipe. Do not park on the area where combustibles such as falling leaves accumulate on.

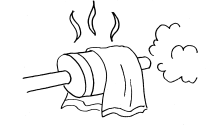

• Otherwise, it may cause a fire because muffler and exhaust pipe will be hot.

# Do not start the engine in poorly ventilated places such as an indoor parking lot.

• Otherwise, it may cause carbon monoxide poisoning due to exhaust gas.

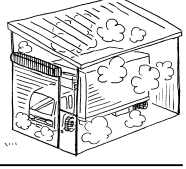

### Do not use the refrigeration unit in the atmosphere which could cause explosion at such place like gas station.

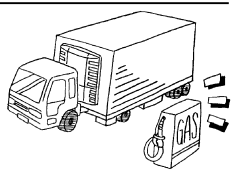

• Otherwise, it may cause an explosion or a fire.

### When it is necessary to charge or retrieve the refrigerant or refrigerating machine oil, be sure to consult the nearest service center.

• Customer should refrain from attempting to do these on their own. Otherwise, it could result in serious accident.

### Do not pile up the refrigeration unit containers.

• It leads to unit failure or accident, due to waste heat from the engine and heat exchanger.

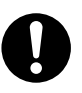

# Make sure that no one left inside the container before closing the door.

 He or she might be frozen to death if the refrigeration unit is operated with someone inside.

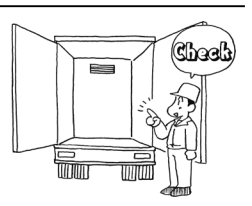

# 

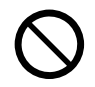

# Do not paint on cover panel. (This will make refrigeration unit out of warranty.)

• Cracking occurs in panel, which cause a risk of falling down of panel while the vehicle is running.

### Never mistake the polarity of the battery cable.

 The electrical parts, may get damaged when connecting + and – terminal of battery in reverse.

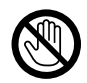

# Do not insert sticks or fingers into gap between panels and grills.

• Otherwise, it may cause damage of the equipment or injury due to rotating equipment in the unit.

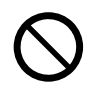

# Do not climb up, hang down or put your leg onto the refrigeration unit.

• Otherwise, it may cause damage of the equipment or injury.

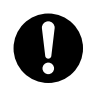

# Use the refrigeration unit as the equipment for transport refrigeration.

• Otherwise, it may deteriorate quality of the cargo if it is used for any other purpose.

# Use specified fuel, engine oil, compressor oil and cooling water. ( $rac{1}{2}$ Refer to page 71.)

• Otherwise, it may cause troubles if any other materials are used.

# Be sure to carry out the periodic inspections.

• Otherwise, it may cause troubles of the refrigeration unit or accidents.

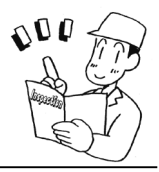

### During and after the operation

# 

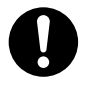

Make sure that the cover of the refrigeration unit is closed before starting the operation.

• Otherwise, it may cause accidents.

In case of abnormal operation, abnormal sound, error indication during a test run, immediately stop the unit, investigate the cause and try again after solving the issue.

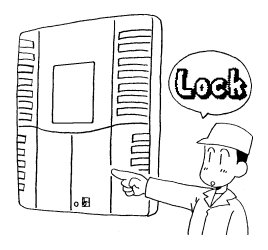

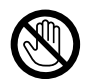

Do not touch high temperature parts such as high pressure refrigerant piping, exhaust pipes etc. during operation or immediately after the operation.

• Otherwise, it may cause burns.

# Do not open the radiator cap during operation or immediately after the operation.

• High temperature steam may blowout and cause burns.

## Inspection/Cleaning/Repair

# 

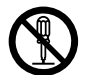

# Do not disassemble and repair by yourself.

• Otherwise, it may cause damages or an electric shock.

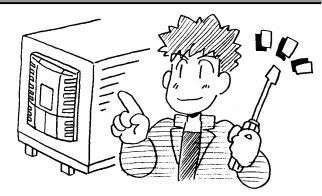

# 

# $\bigcirc$

# When inspecting unit, stop the unit and wait until the engine has cooled down.

• High temperature parts such as engine exhaust pipe, compressor, refrigerant high pressure piping, etc may cause burns.

When refrigerant and compressor oil leak out or when you handle antifreeze coolant or engine oil, be careful not to have them get in your eyes, not to have them contact with your skin, not to inhale them or not to drink them by mistake.

• Otherwise, it may cause health disorders such as frostbite, loss of eyesight and pneumonia.

### Do not wash the refrigeration unit with a steam washer or a high pressure jet.

- High pressure may damage various components such as heat exchanger fins etc.
- Steam washer may damage unit panel and internal components.

# Be careful not to spill when inspecting engine oil or cooling water.

• It may cause environmental pollution and fire.

### Do not overfill the engine oil.

• It may be caused abnormal operation of engine, generating blue smoke, oil splashing, due to abnormal combustion of the oil. In case of white smoke, there may be some issue with cooling system.

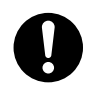

# Set the "Main switch" to "OFF" to stop the refrigeration unit during the inspection and cleaning.

• Otherwise, it may cause injury or electric shock due to an unexpected start.

Unit switches to engine drive from commercial power supply drive automatically, when a power failure occurs while driven with commercial power supply is being driven.

• The buzzer will sound for 6 seconds and the engine will start.

### Loading

# 

Do not load the volatile or inflammable cargos in the container.

Otherwise, it may cause an explosion or a fire.

# 

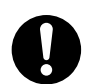

# Cool down or heat up the cargos to the designated temperature in advance with other refrigerating device.

• If the cargos are not kept in the designated temperature, it may deteriorate quality of the cargos due to inside container temperature rise.

### Waterproof the cargos if they need to be.

• Otherwise, it may deteriorate quality of the cargos due to the spattering water during defrosting.

### Handling of electric equipment and power cords

# 

• Do not directly splash water on the electric equipment such as generator, control box, etc. or wash them with water, especially with the cover open.

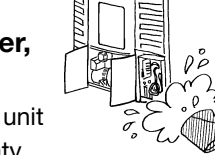

- It could result in severe damages to refrigeration unit and this will make refrigeration unit out of warranty.
- Never touch the electric equipment such as power plug and so on or operate the switches with wet hands.

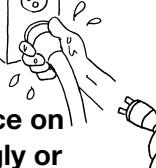

- Do not modify the power cord apply force on it by bending it by force, pulling it strongly or twisting it, or do not put cargos on it.
- Do not wet the electrical components in the electric box during rain or snowfall.
- Do not touch the high voltage section, when opening the inside of electric box.
- Do not disassemble the generator.
- It may cause troubles of electric circuit, damage to power cord or an electric shock.

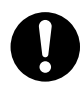

- Use 4-core cabtyre cables (conductor cross section with 8mm<sup>2</sup> or more) for power cable. Do not connect it to extension cord.
- Use MENNEKES Part no.6 (400V 32A) for power supply plug.

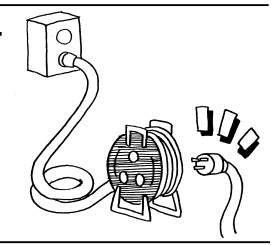

# 

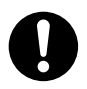

- Pull out the power cord by holding the plug part at the end of the cord.
- Check the plug of the power cord for dust. If there is no dust, insert it firmly.
- Surely protect the power socket with a cover when it is not used. When the cover is damaged, repair it immediately.
- Do not touch the wiring terminals.
- Otherwise, it may cause an electric shock or a fire due to breaking of wire and water intrusion, etc.

# 

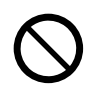

# Do not start and stop the operation while pulling out or inserting the power supply breaker or power cord.

• Otherwise, it may cause troubles of electric circuit, damages of power supply cord or an electric shock.

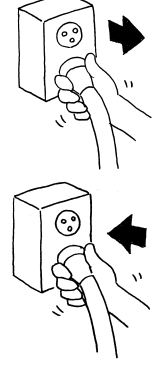

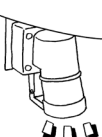

## Reinstallation of the refrigeration unit

# 

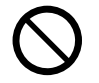

Do not reinstall this refrigeration unit on other container by yourself. Contact your nearest dealer in that case.

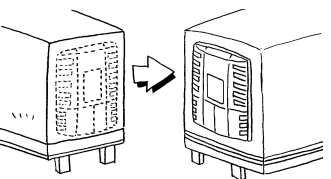

 The refrigeration unit may fall down and cause a serious accident due to improper installation or insufficient strength if the work is performed by the customer.

Modification of the refrigeration unit and specification change

# 

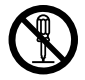

# Do not modify the refrigeration unit or change the specification.

 It may cause a serious accident if customer modify the refrigeration unit or change the specification by himself/herself.

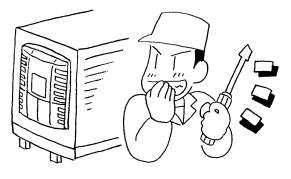

Do not use any refrigerant or refrigerating machine oil other than those specified. ((SP Refer to page 79.)

• Otherwise, it may cause explosion or fire.

### Power supply equipment

# 

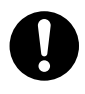

# Be sure to earth the power supply equipment to supply the electricity to the refrigeration unit.

 It may cause an electric shock if the earthing work is not carried out properly.

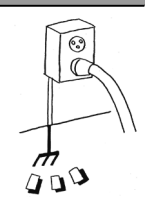

# Be sure to provide a dedicated circuit and an earth leakage breaker.

 It may cause an electric shock or a fire if there is capacity shortage of electric circuit.

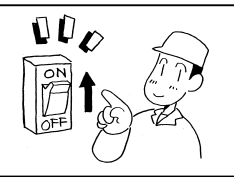

## **Emergency measure**

### (1) Refrigerant

#### • When refrigerant gets in your eye

Wash your eye with clean running water for more than 15 minutes immediately. Wash rear side of the eyelid as well. Then, consult a physician as soon as possible.

#### When refrigerant comes in contact with your skin

Take off wet clothes, shoes and socks immediately, as it may cause frostbite if you touch the refrigerant. Wash the contact part thoroughly with water. If you still have irritation, consult a physician as soon as possible.

#### • When inhaling the gas

When someone has inhaled high level of gas, move to the place with fresh air immediately holding him/her with a blanket or like to keep warm. Then consult a physician as soon as possible. When he/she has difficulty in breathing, loosen his/her clothes and practice artificial respiration after securing the air passage. Depending on the circumstance, have him/her inhale oxygen and take him/her to a physician as soon as possible.

#### When swallowing refrigerant

Do not throw up by force and consult a physician as soon as possible.

#### \* Precautions for physician

Use of Catecholamine system medicine such as adrenaline and so on may cause heart arrhythmia. Therefore it is required to use only for the emergency life-sustaining treatment with special consideration.

## (2) Compressor oil

#### When compressor oil gets in your eye

Wash your eye with clean running water for more than 15 minutes immediately. Wash rear side of the eyelid as well. If you still have irritation, consult a physician as soon as possible.

#### When compressor oil comes in contact with your skin

Wash the part thoroughly with water and soap well and apply conditioning cream on it.

#### • When swallowing compressor oil

Do not throw up the oil by force and consult a physician as soon as possible. When inside of mouth is contaminated, wash it well with water. (When throwing up the oil by force, it easily gets into air passage and causes high fever if it gets into lung. It may cause hardly incurable hemorrhagic pneumonia accordingly.)

### (3) Antifreeze coolant

#### • When antifreeze coolant gets in your eye

Wash your eye with clean running water for more than 15 minutes immediately. Wash rear side of the eyelid as well. Then, consult a physician as soon as possible.

#### When antifreeze coolant comes in contact with your skin

Wipe the antifreeze coolant off his/her skins with a piece of paper or cloth. Wash the part well with lots of water and soap. If any visual changes or pain are observed, consult a physician as soon as possible.

#### When swallowing antifreeze coolant

Throw it up immediately and consult a physician as soon as possible. When inside the mouth is contaminated, wash it well with water.

### (4) Engine oil

#### • When engine oil gets in your eye

Wash your eye with clean running water for more than 15 minutes immediately. Wash rear side of the eyelid as well. If you still have irritation, consult a physician as soon as possible.

### When engine oil comes in contact with your skin

Wash the part well with lots of water and soap.

#### • When swallowing engine oil

Do not throw up the oil by force and consult a physician as soon as possible. When inside the mouth is contaminated, wash it well with water.

# Handling of warning labels

- (a) Important precautions are stated on the warning labels. Never operate the refrigeration unit unless fully understanding the meanings of the warning labels. When you found some difficulties to understand, contact your nearest dealer.
- (b) Always keep the labels in good condition to read. Do not peel off, tear off or damage the labels or do not wipe with solvent or paint them.
- (c) When the labels become illegible, purchase them from your nearest dealer and change them.

Refrigeration unit

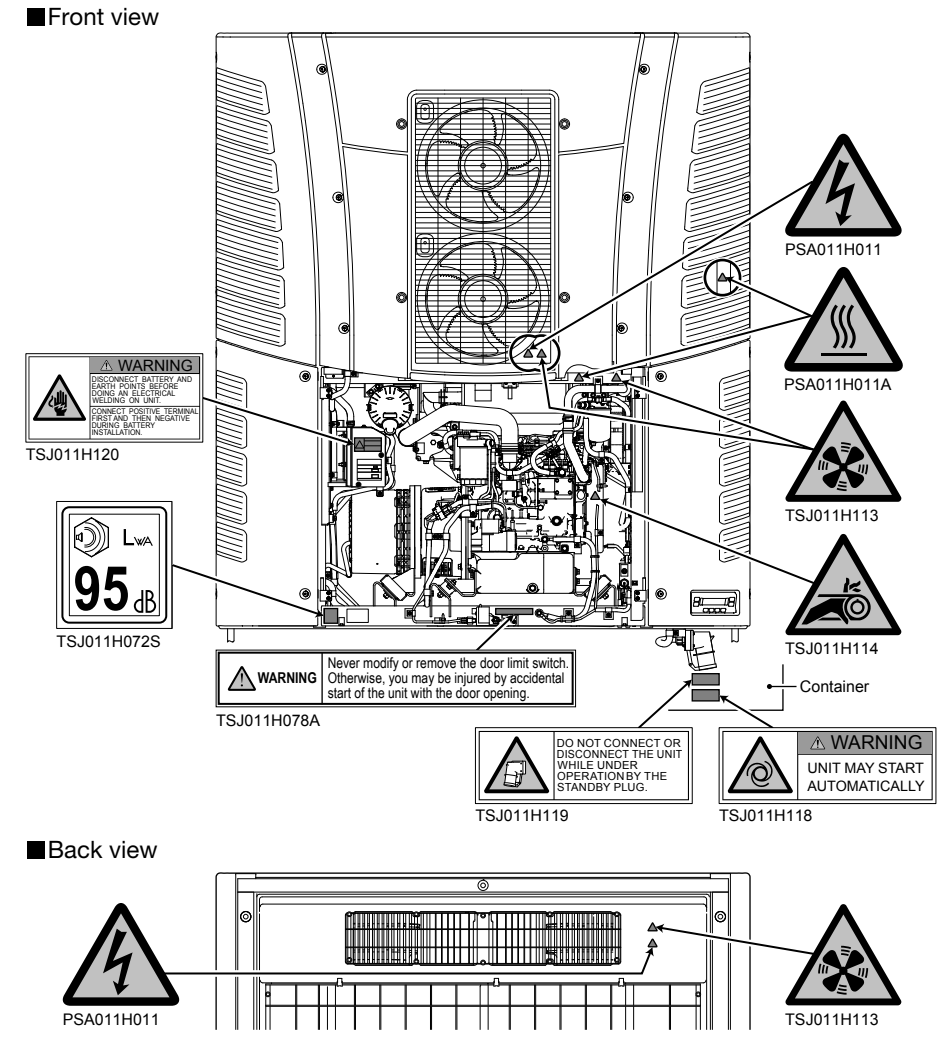

## Prevention of start during inspection work

While several people are working together for inspection at the same time, it is required to prevent other workers from getting injured by unintended start of refrigeration unit.

Switch OFF the main switch (Brefer to page 4.) and remove the battery terminals before starting work. Prepare a tag which states "WORKING" and hang it on the control panel.

## **Clothing and protective equipment**

Wear proper clothing and use protective equipment to prevent from getting injured.

- Wear the clothing such as long sleeves, long pants, gloves and eye protections.
- Do not wear accessories such as necklaces or a necktie to prevent it from getting rolled in. Fasten the cuffs firmly.

# Handling of grease and oil

Follow the precaution as stated in manual on how to handle or dispose the fuel, engine oil and antifreeze coolant etc. to be used for this refrigeration unit. These are harmful to human body or environment when mishandling them.

## When abnormal conditions are detected

Refer to "8. For emergency" when abnormal conditions are detected. Please contact your nearest dealer when it is too difficult to handle.

## For emergency

Contact the public agencies such as the police or the fire department immediately when an accident could result in serious injury, death, serious property damage or environmental damage occurred. Contact your nearest dealer to prevent second accident.

# 4 Initial setting

# Display and function of main menu

If you press the "MENU" switch once on the "Normal display screen" which is displayed when the refrigeration unit is stopped or operating, the display changes to the "Main menu" screen. Each push on "F2 ( $\blacktriangle$ )" or "F3 ( $\blacktriangledown$ )" switch changes the display so that various settings can be made. In the following figure, "F2" switch changes sequence clockwise while "F3" switch changes counter clockwise.

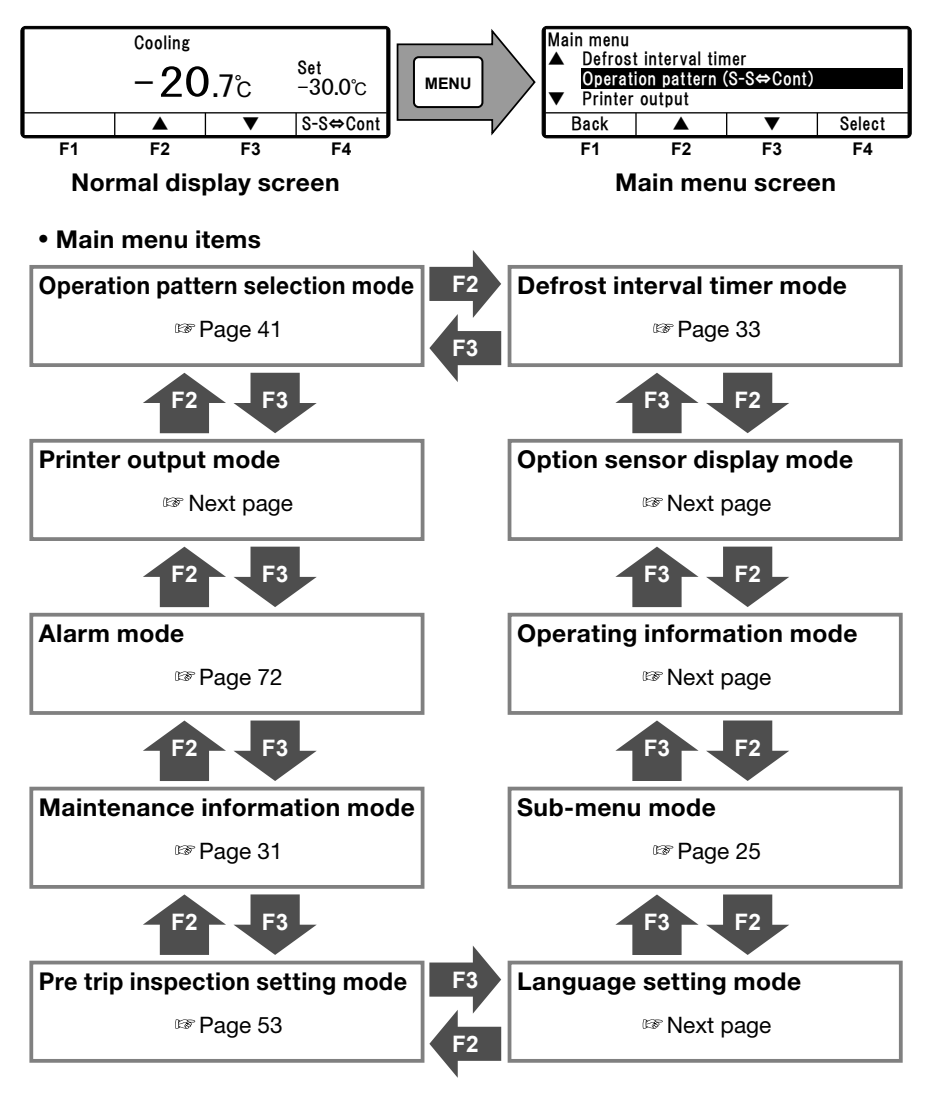

#### 4 Initial setting

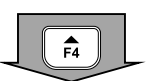

If you press "F4 (Select)" switch on each MAIN menu screen on previous page, the display changes to the following screens.

| Current setting |            |            |     |
|-----------------|------------|------------|-----|
|                 | Start-Stop | operation  | 09  |
| Back            | Start-Stop | Continuous | Set |

| Printer outp<br>Printou<br>Temp r<br>Center | out<br>t period<br>ange<br>temp | 12Hr<br>±30°C<br>0°C |      |
|---------------------------------------------|---------------------------------|----------------------|------|
| Back                                        |                                 |                      | Next |

| Operation p | oattern | selection | mode |
|-------------|---------|-----------|------|
|-------------|---------|-----------|------|

Mode to select the operation mode start/stop or continuous operation (1 Page 41)

#### Printer output setting mode

The temperature graph is printed in this mode. Provide a printer to print the graph. (Option)

| Alarm |        |      |       |
|-------|--------|------|-------|
| E010  | 16 Jan | 2018 | 07:10 |
| E016  | 15 Jan | 2018 | 08:15 |
| E013  | 30 Nov | 2017 | 10:30 |
| Back  | Clea   | r    | Next  |

| Maintenance information      |  |  |      |  |
|------------------------------|--|--|------|--|
| Engine operation time/4550Hr |  |  |      |  |
| Back                         |  |  | Next |  |

#### Alarm display mode

Up to 5 error codes and dates/times of alarm occurred are displayed. These are cleared by pressing "F3 (Clear) switch. (187 Page 72)

#### Maintenance information display mode

Operation time and number of operations of each device are displayed in this mode. (17 Page 31)

| Current setting            |                |                 |           |  |
|----------------------------|----------------|-----------------|-----------|--|
| Pre trip inspection(Basic) |                |                 |           |  |
| Back                       | Basic<br>(Min) | Detail<br>(Max) | PTI Start |  |

#### Pre trip inspection (PTI) setting mode Mode to set the self diagnosis operation (PTI)

(IFF Page 53)

| Language setting<br>▲ German |    |    |     |  |  |
|------------------------------|----|----|-----|--|--|
| English<br>▼ French          |    |    |     |  |  |
| Back                         |    | ▼  | Set |  |  |
| F1                           | F2 | F3 | F4  |  |  |

| Sub-menu<br>▲ Fuel circulation mode |                            |   |        |  |  |
|-------------------------------------|----------------------------|---|--------|--|--|
| Calenda                             | Calendar and clock setting |   |        |  |  |
| ▼ Set Un Timer                      |                            |   |        |  |  |
| Back                                |                            | ▼ | Select |  |  |

| Operating i<br>HP<br>LP<br>AT | nformation<br>2560kPa<br>150kPa<br>38°C | COO3<br>TD<br>REV | 125℃<br>1475/102 |
|-------------------------------|-----------------------------------------|-------------------|------------------|
| Back                          | Unlock                                  | Lock              | Next             |

#### Language setting mode

Selects a language (English, French, Italian, Swedish or German). Press "F2 (▲)" or "F3 (▼)" switch to select a language, and finalize the selection by pressing "F4 (Set)" switch.

#### Sub-menu selection mode

Functions of the controller operability, or other, are displayed and set in this mode. (187 Page 25)

#### Operation information display mode

State of operation is displayed in this mode. In the next page, operation mode such as cooling and EVT is displayed.

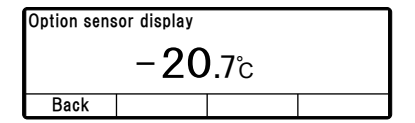

#### Option sensor temperature display mode

When the optional sensor is installed, the sensor temperature is displayed in this mode. If no option sensor is installed, it displays "**Lo**".

| Current setting |  |  |  |  |
|-----------------|--|--|--|--|
| 6. 0Hr          |  |  |  |  |
| Back ▲ ▼ Set    |  |  |  |  |

#### Defrost interval timer setting mode

The defrost interval is displayed and set in this mode. Factory default is set at "6.0Hr". The interval can be changed in steps of 1.0Hr. (# Page 33)

# **Display and function of Sub-menu**

On the "Sub-menu", the screen changes in the following order at each push on "F2 (  $\blacktriangle$  )" or "F3 (  $\blacktriangledown$  )" switch. In the following figure, "F2" switch changes sequence clockwise while "F3" switch changes counter clockwise.

#### 

If "MENU" switch is pressed for more than 1 second on the way of changing setting, the display returns to the normal display screen, and the change content is not reflected. The change content will be lost also when the setting change is aborted on the way.

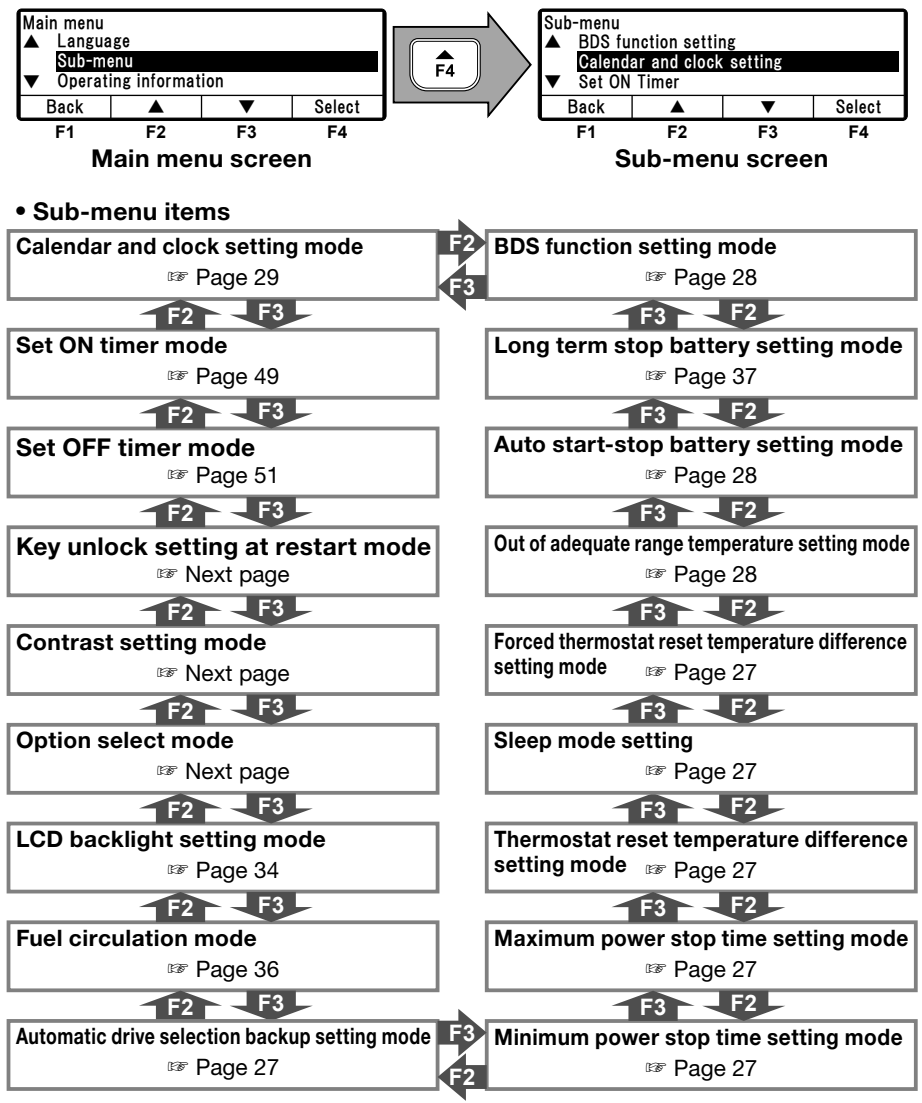

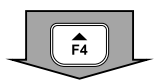

If "F4 (Select)" switch is pressed on each Sub-menu screen on previous page, the display changes to following screens.

| Calendar and clock setting |         |         |      |  |
|----------------------------|---------|---------|------|--|
| 01                         | Jan 201 | 9 00:00 |      |  |
| Back                       |         | •       | Next |  |

#### Calendar and clock setting mode

Date, Month, Year and current time are set in this mode.

(127 Page 29)

(@ Page 49)

Set ON timer mode

| Set ON timer            |  |  |  |  |
|-------------------------|--|--|--|--|
| ON timer disable        |  |  |  |  |
| Back Enable Disable Set |  |  |  |  |

| Set ON timer     |        |         |     |  |
|------------------|--------|---------|-----|--|
| ON timer disable |        |         |     |  |
| Back             | Enable | Disable | Set |  |

| Set OFF timer     |        |         |     |  |
|-------------------|--------|---------|-----|--|
| OFF timer disable |        |         |     |  |
| Back              | Enable | Disable | Set |  |

| Key unlock setting at restart<br>ON |             |  |  |  |  |
|-------------------------------------|-------------|--|--|--|--|
| Back ON OFF Set                     |             |  |  |  |  |
| F1                                  | F1 F2 F3 F4 |  |  |  |  |

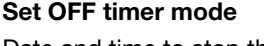

automatically is set in this mode.

Date and time to stop the refrigeration unit automatically is set in this mode. (@ Page 51)

Date and time to start the refrigeration unit

#### Key unlock setting at restart mode

Key unlock at restart is set in this mode. Press "F2 (ON)" or "F3 (OFF)" switch to select ON or OFF, and press "F4 (Set)" switch to finalize the selection. (Default: ON)

ON: Key lock is cancelled when RUN/STOP switch is turned ON and OFF.

OFF: Key lock is NOT cancelled even when RUN/STOP switch is turned ON and OFF.

#### Contrast setting mode

Screen contrast is adjusted in this mode. Use "F2 (▲)" switch to increase the contrast or "F3 ( $\mathbf{\nabla}$ )" switch to reduce the contrast.

#### **Option select/set mode**

- 26 -

Press "F2 (Previous)" or "F3 (Back)" switch to select options 1 to 8.

Press then "F4 (Select)" switch to change to Option1 (~ 8) setting mode. Press then "F2 (ON)" or "F3 (OFF)" switch to select ON or OFF, and press "F4 (Set)" switch to finalize the selection.

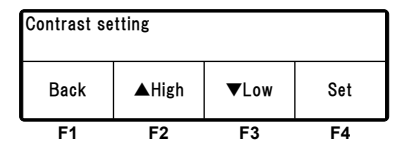

| Option select                  |               |            |        |  |  |
|--------------------------------|---------------|------------|--------|--|--|
| Option1                        | 1 setting OFF |            |        |  |  |
| Back                           | Previous      | Next       | Select |  |  |
| F1 [Back] F4 [Select] F4 [Set] |               |            |        |  |  |
| Option1 setting                |               |            |        |  |  |
| Option1 set                    | ting          |            |        |  |  |
| Option1 set                    | ting          | OFF        |        |  |  |
| Option1 set<br>Back            | ting<br>ON    | OFF<br>OFF | Set    |  |  |

#### 4 Initial setting

| LCD backlig                                          | _CD backlight setting |   |        |  |  |
|------------------------------------------------------|-----------------------|---|--------|--|--|
| 🔺 Always                                             | Always OFF            |   |        |  |  |
| Always                                               | ON                    |   |        |  |  |
| <ul> <li>Lit at key operation only(20sec)</li> </ul> |                       |   |        |  |  |
| Back                                                 |                       | ▼ | Select |  |  |

## Fuel circulation mode ON Remaining time 10 min OFF

| Automatic drive selection backup setting<br>Disable |                         |  |  |  |  |
|-----------------------------------------------------|-------------------------|--|--|--|--|
| Back                                                | Back Enable Disable Set |  |  |  |  |

| Minimum power stop time setting |              |  |  |  |  |
|---------------------------------|--------------|--|--|--|--|
| 8min                            |              |  |  |  |  |
| Back                            | Back 🔺 🔻 Set |  |  |  |  |

| Maximum power stop time setting |  |  |  |  |
|---------------------------------|--|--|--|--|
| OFF                             |  |  |  |  |
| Back 🔺 🔻 Set                    |  |  |  |  |

| Thermostat reset temp. diff. setting |  |  |  |  |
|--------------------------------------|--|--|--|--|
| 2.0°C                                |  |  |  |  |
| Back A V Set                         |  |  |  |  |

| Sleep mode setting |        |         |     |
|--------------------|--------|---------|-----|
| Disable            |        |         |     |
| Back               | Enable | Disable | Set |

| Forced thermostat reset temp. diff. setting |     |   |     |
|---------------------------------------------|-----|---|-----|
| Back                                        | 4.0 | ▼ | Set |

#### LCD backlight setting mode

LCD backlight is set in this mode. (@ Page 34)

#### Fuel circulation mode

Mode to circulate fuel forcibly in order to supply fuel to the engine and also to purge air trapped in the fuel system. (Page 36)

#### Automatic drive selection backup setting mode

Setting automatic switching from motor drive to engine drive when power failure happens. (Setting option) OFF: Disable (Default)

OFF: Disable (Delai

#### Minimum power stop time setting mode

Setting minimum time before starting operation after thermostat OFF to improve fuel consumption by reducing frequent starting actions. (Setting option)

 $1{\sim}30$  minutes, which can be changed minute by minute.

(Default: 8 minutes)

#### Maximum power stop time setting mode

Setting maximum time to restart unit forcibly after thermostat OFF to prevent no start trouble due to sensor failure or the like.

(Setting option)

OFF, 10~240 minutes which can be changed minute by minute.

(Default: OFF)

# Thermostat reset temperature difference setting mode

Setting temperature difference from target temperature to be used as thermostat resetting condition. (Setting option)

1~6°C which can be changed in the unit of 0.5°C. (Default: 2°C)

#### Sleep mode setting mode

Mode to start automatically unit operation without pressing the RUN/STOP switch of controller when commercial power supply is started from the unit stopping. (Setting option) OFF: Disable (Default) ON: Enable

# Forced thermostat reset temperature difference setting mode

Setting temperature difference from target temperature to be used as forced thermostat restarting condition after thermostat OFF. (Setting option)

 $2 \sim 10^{\circ}$ C which can be changed in the unit of 0.5°C. (Default: 4°C)

| Out of adequate range temp. setting |  |  |  |
|-------------------------------------|--|--|--|
| 4.0℃<br>Back ▲ ▼ Set                |  |  |  |

| Auto start-stop battery setting |              |  |  |  |  |
|---------------------------------|--------------|--|--|--|--|
| 12.5V                           |              |  |  |  |  |
| Back                            | Back 🔺 🔻 Set |  |  |  |  |

| Long term stop battery setting |  |   |     |  |
|--------------------------------|--|---|-----|--|
| 12.2V                          |  |   |     |  |
| Back                           |  | • | Set |  |

| <b>Dut of a</b> | dequate | range | temperature | setting mode |
|-----------------|---------|-------|-------------|--------------|
|-----------------|---------|-------|-------------|--------------|

Setting allowable temperature range which can be recognized as adequate around the target temperature.

(Setting option)

 $2 \sim 6^{\circ}$ C which can be changed in the unit of 0.5°C. (Default: 4°C)

#### Auto start-stop battery setting mode

Setting for battery charging operation during thermostat OFF.

(Setting option)

12.0~12.5V which can be changed in the unit of 0.1V.

(Default: 12.5V)

#### Long term stop battery setting mode

Setting for battery charging operation during unit stop.

(@ Page 37)

| BDS function setting |    |    |    |  |  |
|----------------------|----|----|----|--|--|
| ON                   |    |    |    |  |  |
| Back ON OFF Set      |    |    |    |  |  |
| F1                   | F2 | F3 | F4 |  |  |

#### **BDS** function setting mode

BDS function is set in this mode. Press "F2 (ON)" or "F3 (OFF)" switch to select ON or OFF, and press "F4 (Set)" switch to finalize the selection. 1

6

# Setting the calendar and clock (Date, Month, Year)

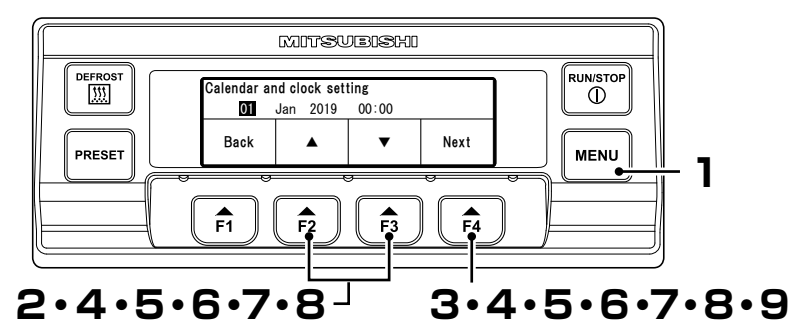

#### Press "MENU" switch.

- $\Rightarrow$  The display changes to "Main menu" screen.
- Press "F2 (▲)" or "F3 (▼)" switch till "Sub-menu" screen is displayed.
- **3** Press "F4 (Select)" switch to change to "Sub-menu" screen (Right figure).
- 4 Press "F4 (Select)" switch to change to "Calendar and clock setting" mode (Right figure).
  - ⇒ Press "F2 (▲)" or "F3 (▼)" switch to adjust at current date.

### 5 Press "F4 (Next)" switch.

⇒ Press "F2 (▲)" or "F3 (▼)" switch to adjust at current month.

#### Press "F4 (Next)" switch.

⇒ Press "F2 (▲)" or "F3 (▼)" switch to adjust at current year.

| Main menu                                 |            |  |  |  |  |
|-------------------------------------------|------------|--|--|--|--|
| 🔺 Langua                                  | ▲ Language |  |  |  |  |
| Sub-me                                    | enu        |  |  |  |  |
| <ul> <li>Operating information</li> </ul> |            |  |  |  |  |
| Back 🔺 🔻 Select                           |            |  |  |  |  |
| F1 F2 F3 F4                               |            |  |  |  |  |

| Sub-menu<br>▲ BDS fu<br>Calenda<br>▼ Set On | Sub-menu<br>▲ BDS function setting<br>Calendar and clock setting<br>▼ Set On Timer |    |    |  |  |  |
|---------------------------------------------|------------------------------------------------------------------------------------|----|----|--|--|--|
| Back 🔺 🔻 Select                             |                                                                                    |    |    |  |  |  |
| F1                                          | F2                                                                                 | F3 | F4 |  |  |  |

| Calendar and clock setting |     |         |       |      |  |
|----------------------------|-----|---------|-------|------|--|
| 01                         | Jan | 2019    | 00:00 |      |  |
| Back                       |     | <b></b> | ▼     | Next |  |
| F1                         |     | F2      | F3    | F4   |  |

| Calendar and clock setting |          |       |      |  |  |
|----------------------------|----------|-------|------|--|--|
| 23                         | Jan 2019 | 00:00 |      |  |  |
| Back                       |          | ▼     | Next |  |  |
| F1                         | F2       | F3    | F4   |  |  |

| Calendar and clock setting |          |       |      |  |
|----------------------------|----------|-------|------|--|
| 23                         | Feb 2019 | 00:00 |      |  |
| Back                       |          | •     | Next |  |
| F1                         | F2       | F3    | F4   |  |

Next

F4

### 7 Press "F4 (Next)" switch.

⇒ Press "F2 ( $\blacktriangle$ )" or "F3 ( $\blacktriangledown$ )" switch to adjust at current time (Hour).

#### 

Time is displayed in the 24-hour scale. If it is "7 PM", set as "19:00".

8 Press "F4 (Next)".

⇒ Press "F2 (▲)" or "F3 (▼)" switch to adjust at current time (Minute).

| Calendar and clock setting |          |               |     |  |  |
|----------------------------|----------|---------------|-----|--|--|
| 23                         | Feb 2019 | 09: <b>00</b> |     |  |  |
| Back                       |          | ▼             | Set |  |  |
| F1                         | F2       | F3            | F4  |  |  |

Calendar and clock setting

Feb 2019

▲

F2

00:00

▼

F3

23

Back

F1

## **9** Press "F4 (Set)" switch.

 $\Rightarrow$  The setting is completed, and the display returns to the screen of Step 3, "Sub-menu".

# Displaying the maintenance information

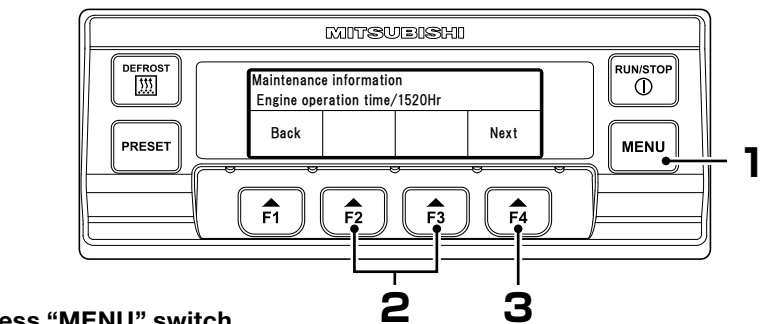

Main menu

### Press "MENU" switch.

- $\Rightarrow$  The display changes to the "Main menu" screen.
- Press "F2 (▲)" or "F3 (▼)" switch till the display changes to the "Maintenance information" mode.
- 3 Press "F4 (Select)" switch.
  - ⇒ "Engine operation time" is displayed.

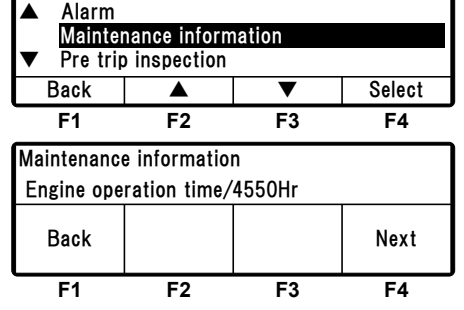

## Display of Time to replace parts.

- If the operation time or number of operations reaches the "Maintenance required time" on each device, this screen (Right figure) is displayed for 10 seconds after the start of operation of the refrigeration unit. In case of oil replacement interval, "Time to change oil" is displayed.
- If you press "F4 (Next)" switch, the display changes to each parts in the table next page. In case part other than listed in the table is displayed

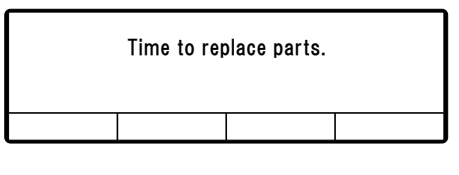

| Maintenance information   |                 |    |    |  |  |
|---------------------------|-----------------|----|----|--|--|
| CF1 operation time/****Hr |                 |    |    |  |  |
| Back                      | Back Reset Next |    |    |  |  |
| F1                        | F2              | F3 | F4 |  |  |

when pressing "F4 (Next)", it is the maintenance required part. The replacement of part that is listed in the table should be done based on the interval of the table.

• If you press "F2 (Reset)" switch after replacing the part, the operation time and the number of START/STOP cycles are reset.
### •Parts replacement time/cycle.

| Display item                 | Replacement interval  |
|------------------------------|-----------------------|
| Engine oil inspection        | 1,500 hours or more   |
| Engine operation time        | -                     |
| Standby operation time       | -                     |
| Water pump belt operate time | 9,000 hours or more   |
| Engine overhaul              | 9,000 hours or more   |
| Starter start-stop cycles    | 30,000 cycles or more |
| Compressor operation time    | 30,000 hours or more  |
| CF1 operation time           | 30,000 hours or more  |
| CF2 operation time           | 30,000 hours or more  |
| EF1 operation time           | 30,000 hours or more  |
| EF2 operation time           | 30,000 hours or more  |

## Setting the defrost interval

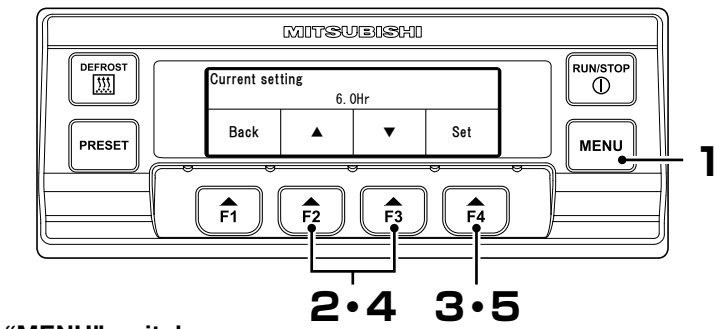

### Press "MENU" switch.

- $\Rightarrow$  The display changes to "Main menu" screen.
- Press "F2 (▲)" or "F3 (▼)" switch till the display changes to "Defrost interval timer".

| Main menu                          |                       |    |        |  |
|------------------------------------|-----------------------|----|--------|--|
| ▲ Option                           | Option sensor display |    |        |  |
| Defrost interval timer             |                       |    |        |  |
| <ul> <li>Printer output</li> </ul> |                       |    |        |  |
| Back                               |                       | ▼  | Select |  |
| F1                                 | F2                    | F3 | F4     |  |

## **3** Press "F4 (Select)" switch.

⇒ Current setting of "Defrost interval time" is displayed.

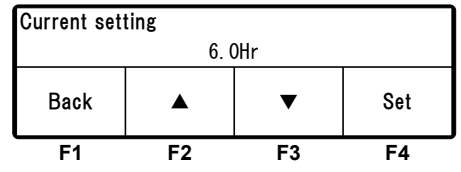

# 4 Press "F2 (▲)" or "F3 (▼)" switch to select a setting time.

#### 

The defrosting can be set at OFF, or at every 1 hour in the range of from 1.0 hours to 12 hours.

| Current setting |    |    |     |  |
|-----------------|----|----|-----|--|
| 5. OHr          |    |    |     |  |
| Back            |    | ▼  | Set |  |
| F1              | F2 | F3 | F4  |  |

## 5 Press "F4 (Set)" switch.

⇒ The setting completes, and the display returns to the screen of Step 2, "Main menu".

## Setting LCD backlight

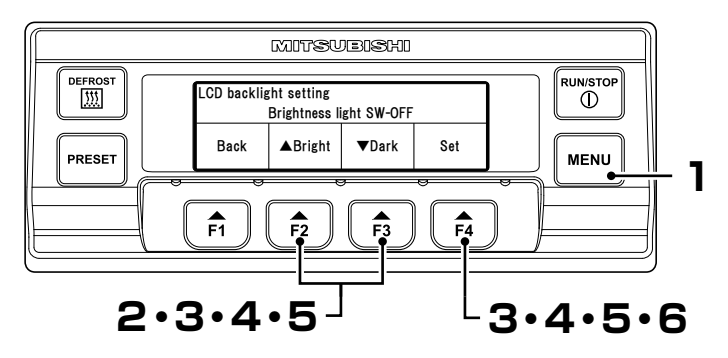

### Press "MENU" switch.

 $\Rightarrow$  The display changes to "Main menu" screen.

2 Press "F2 (▲)" or "F3 (▼)" switch till the display changes to "Sub-menu" screen (Right figure).

| Main menu                                 |     |    |        |  |
|-------------------------------------------|-----|----|--------|--|
| 🔺 Langua                                  | ge  |    |        |  |
| Sub-me                                    | enu |    |        |  |
| <ul> <li>Operating information</li> </ul> |     |    |        |  |
| Back                                      |     | ▼  | Select |  |
| F1                                        | F2  | F3 | F4     |  |

Press "F4 (Select)" switch to change to "Sub-menu" screen. Press "F2 (▲)" or "F3 (▼)" switch till the display changes to "LCD backlight setting" screen (Right figure).

Press "F4 (Select)" switch.

backlight setting.

⇒ Press "F2 ( $\blacktriangle$ )" or "F3 ( $\triangledown$ )" switch to select the following LCD

Δ

| Sub-menu        |                         |    |    |  |
|-----------------|-------------------------|----|----|--|
| Option          | select                  |    |    |  |
| LCD ba          | LCD backlight setting   |    |    |  |
| ▼ Fuel cir      | ▼ Fuel circulation mode |    |    |  |
| Back ▲ ▼ Select |                         |    |    |  |
| F1              | F2                      | F3 | F4 |  |

| LCD backlig<br>▲ Always<br>Always<br>▼ Lit at k | LCD backlight setting<br>▲ Always OFF<br>Always ON<br>▼ Lit at key operation only(20sec) |    |        |  |
|-------------------------------------------------|------------------------------------------------------------------------------------------|----|--------|--|
| Back                                            |                                                                                          | ▼  | Select |  |
| E1                                              | E2                                                                                       | E2 | E4     |  |

[Lit at key operation only(20sec)] : Lights for 20 seconds only when any switch is pressed.[Always OFF]: Always turning off the light.[Always ON]: Always lighting.

#### 4 Initial setting

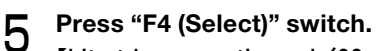

[Lit at key operation only(20sec)]  $\Rightarrow$  Step 6

[Always OFF]  $\Rightarrow$  Step 6

[Always ON]

⇒ Adjust the brightness of the LCD backlight for Always ON by pressing "F2 (▲Bright)" or "F3 (▼Dark)" switch. ⇒ Step 6

|          | LCD backlight setting            |            |       |     |  |
|----------|----------------------------------|------------|-------|-----|--|
|          | Lit at key operation only(20sec) |            |       |     |  |
|          | Back                             |            |       | Set |  |
| ·        | F1                               | F2         | F3    | F4  |  |
| 1        | LCD backlig                      | ht setting |       |     |  |
|          |                                  | Alway      | s OFF |     |  |
|          | Back                             |            |       | Set |  |
| ·        | F1                               | F2         | F3    | F4  |  |
| 1        | LCD backlight setting            |            |       |     |  |
| D        | Brightness of always ON          |            |       |     |  |
|          | Back                             | ▲Bright    | ▼Dark | Set |  |
| <b>6</b> | F1                               | F2         | F3    | F4  |  |

## 6 Press "F4 (Set)" switch.

 $\Rightarrow$  The setting completes, and the display returns to "Sub-menu" screen of Step 3.

## Fuel circulation mode setting

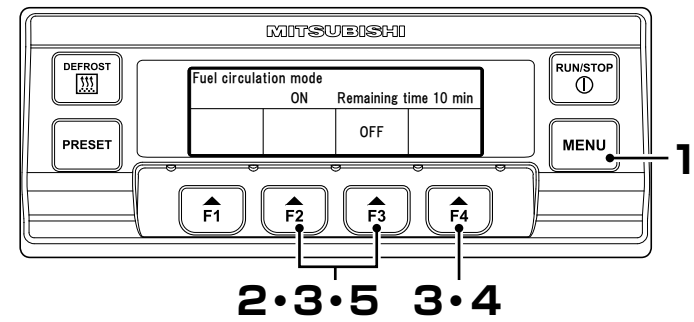

#### Press "MENU" switch.

- $\Rightarrow$  The display changes to "Main menu" screen.
- Press "F2 (▲)" or "F3 (▼)" switch till the display changes to "Sub-menu" screen (Right figure).
- Press "F4 (Select)" switch to change to "Sub-menu" screen. Press "F2 (▲)" or "F3 (▼)" switch till the display changes to "Fuel circulation mode" screen (Right figure).
- 4 Press "F4 (Select)" switch to change to "Fuel circulation mode" screen (Right figure).

### Press "F2 (ON)" switch.

⇒ The remaining time (in minute) is displayed. Fuel circulation is completed 10 minutes later and the display returns to the normal

| Main menu                                 |     |    |        |  |
|-------------------------------------------|-----|----|--------|--|
| 🔺 Langua                                  | ge  |    |        |  |
| Sub-me                                    | enu |    |        |  |
| <ul> <li>Operating information</li> </ul> |     |    |        |  |
| Back                                      |     | ▼  | Select |  |
| F1                                        | F2  | F3 | F4     |  |

| Sub-menu                                       |                       |    |    |  |
|------------------------------------------------|-----------------------|----|----|--|
| 🔺 LCD ba                                       | LCD backlight setting |    |    |  |
| Fuel cir                                       | Fuel circulation mode |    |    |  |
| <ul> <li>Calendar and clock setting</li> </ul> |                       |    |    |  |
| Back 🔺 🔻 Select                                |                       |    |    |  |
| F1                                             | F2                    | F3 | F4 |  |

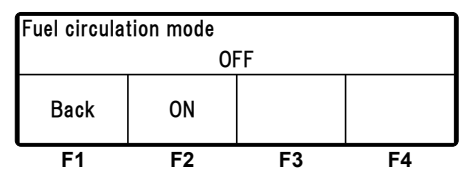

| Fuel circulation mode |    |             |            |  |
|-----------------------|----|-------------|------------|--|
|                       | ON | Remaining t | ime 10 min |  |
|                       |    | OFF         |            |  |
| F1                    | F2 | F3          | F4         |  |

display screen. To interrupt the fuel circulation, press "F3 (OFF)" switch to return to "Fuel circulation mode" screen of Step **4**.

#### 

If fuel is used up, air may intrude in the fuel system such as the fuel hose, etc, so that the engine may become unable to start. In such occasion, purge air in the fuel circulation mode before starting engine.

## Setting Long term stop battery

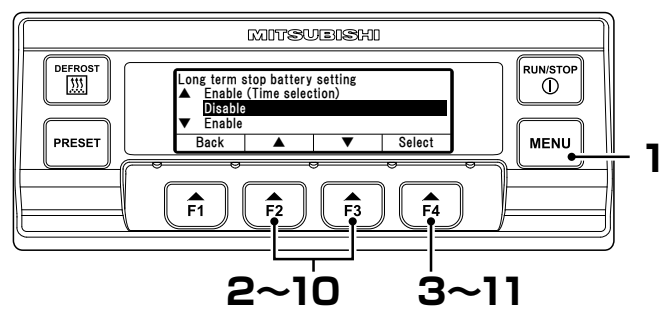

### Press "MENU" switch.

- $\Rightarrow$  The display changes to "Main menu" screen.
- Press "F2 (▲)" or "F3 (▼)" switch till the display changes to "Sub-menu" screen (Right figure).
- Press "F4 (Select)" switch to change to "Sub-menu" screen. Press "F2 (▲)" or "F3 (▼)" switch till the display changes to "Long term stop battery setting" screen (Right figure).
- ▲ Press "F4 (Select)" switch.
  - ⇒ Press "F2 (▲)" or "F3 (▼)" switch to select the long term stop battery setting.

| Main menu                                                                                                    |             |         |        |  |  |
|----------------------------------------------------------------------------------------------------|-------------|---------|--------|--|--|
| 🔺 Langua                                                                                                    | ▲ Language  |         |        |  |  |
| Sub-me                                                                                                    | enu         |         |        |  |  |
| ▼ Operati                                                                                                    | ng informat | ion     |        |  |  |
| Back                                                                                                    |             | ▼       | Select |  |  |
| F1                                                                                                    | F2          | F3      | F4     |  |  |
| Sub-menu<br>▲ Auto start-stop battery setting<br>Long term stop battery setting<br>▼ Calendar and clock setting |             |         |        |  |  |
| • Oalellua                                                                                                    |             | 0011118 |        |  |  |
| Back                                                                                                    |             | V       | Select |  |  |

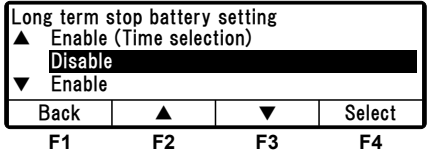

[Disable]: Disable long term stop battery.[Enable]: Enable long term stop battery (check interval and voltage).[Enable(Time selection)]: In addition to the above, time selection.

5 Press "F4 (Select)" switch.
[Disable]
⇒ Step 11

[Enable] ⇒ Step 9

| Long term stop battery setting |    |    |    |  |
|--------------------------------|----|----|----|--|
| Disable                        |    |    |    |  |
| Back Set                       |    |    |    |  |
| F1                             | F2 | F3 | F4 |  |

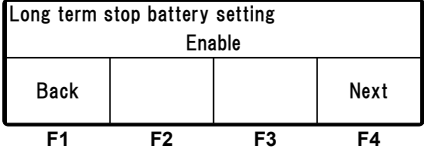

### [Enable(Time selection)]

⇒ Press "F2 (▲)" or "F3 (♥)" switch, and adjust the time (Hour) of start of Long term stop battery setting start.

#### 

6

Time is displayed in the 24-hour scale. If it is "7 PM", set as "19:00".

#### Press "F4 (Next)" switch.

⇒ Press "F2 (▲)" or "F3 (▼)" switch, and adjust the time (Minute) of start of Long term stop battery setting.

## 7 Press "F4 (Next)" switch.

⇒ Press "F2 (▲)" or "F3 (▼)" switch, and adjust the time (Hour) of end of Long term stop battery setting.

### **O Press "F4 (Next)" switch.**

⇒ Press "F2 (▲)" or "F3 (▼)" switch, and adjust the time (Minute) of end of Long term stop battery setting.

## **Q** Press "F4 (Next)" switch.

 ⇒ Press "F2 (▲)" or "F3 (♥)" switch, and set check interval of Long term stop battery Setting. (Setting option)
 60, 30, 15min (Default: 60min)

### Press "F4 (Next)" switch.

 ⇒ Press "F2 (▲)" or "F3 (♥)" switch, and set voltage of battery charging operation during unit stop. (Setting option) 12.0~12.5V (Default: 12.2V)

#### 

Each press on "F2" switch increases the value by 0.1 while the value decreases by 0.1 at each press on "F3" switch.

### Press "F4 (Set)" switch.

 $\Rightarrow$  The setting completes, and the display returns to "Sub-menu" screen of Step 3.

| Long term stop battery setting<br>10:00 - 16:00 |    |    |    |  |
|-------------------------------------------------|----|----|----|--|
| Back 🔺 🔻 Next                                   |    |    |    |  |
| F1                                              | F2 | F3 | F4 |  |

| Long term stop battery setting<br>10 : <b>30</b> - 16 : 00 |    |    |    |  |
|------------------------------------------------------------|----|----|----|--|
| Back ▲ ▼ Next                                              |    |    |    |  |
| F1                                                         | F2 | F3 | F4 |  |

| Long term stop battery setting |    |    |    |  |
|--------------------------------|----|----|----|--|
| 10 : 30 - <b>17</b> : 00       |    |    |    |  |
| Back 🔺 🔻 Next                  |    |    |    |  |
| F1                             | F2 | F3 | F4 |  |

| Long term stop battery setting |    |    |    |
|--------------------------------|----|----|----|
| 10 : 30 - 17 : <mark>30</mark> |    |    |    |
| Back 🔺 🔻 Next                  |    |    |    |
| F1                             | F2 | F3 | F4 |

| Long term stop battery setting |    |    |    |
|--------------------------------|----|----|----|
| Check intarval Every 60 min    |    |    |    |
| Back 🔺 🔻 Next                  |    |    |    |
| F1                             | F2 | F3 | F4 |

| Long term stop battery setting |              |    |    |  |  |
|--------------------------------|--------------|----|----|--|--|
| 12.2V                          |              |    |    |  |  |
| Back                           | Back ▲ ▼ Set |    |    |  |  |
| F1                             | F2           | F3 | F4 |  |  |

# **5 Operation**

# 

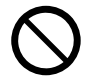

Do not operate the refrigeration unit in the place where there is a risk of combustible gas leakage.

• Otherwise, it may cause a fire.

# Do not touch the electric devices such as power plug etc. with wet hands.

• Otherwise, it may cause an electric shock.

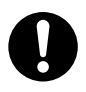

## Operate the refrigeration unit with commercial power supply when operating it indoor. The place must be well ventilated when operating it with engine drive.

• Otherwise, collection of exhaust gases indoors may lead to difficulty in breathing.

#### 

Be sure to carry out the self diagnosis operation (PTI operation) before the operation.

## Power on

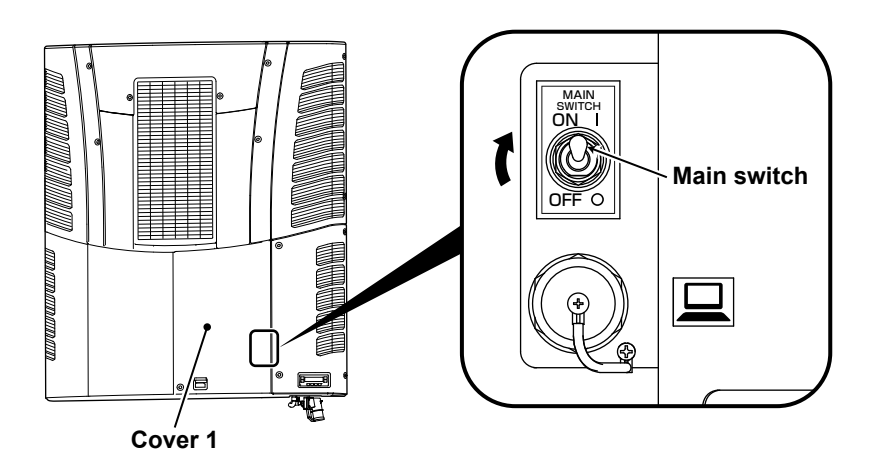

- Open the cover 1. ( Refer to page 62.)
- 2 Set the "Main switch" to "ON" side.

## Selecting the operation pattern

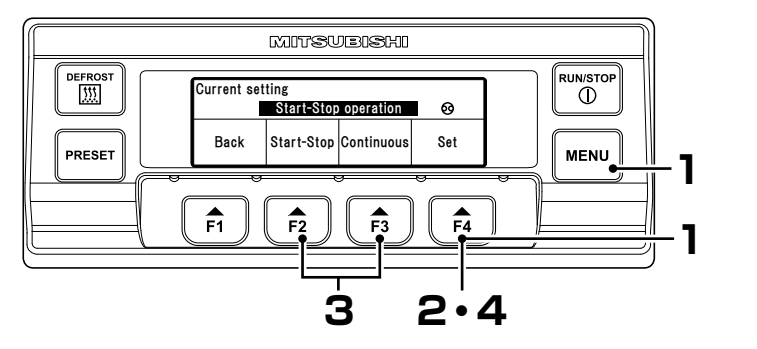

- On the normal display screen (Right figure), press "F4 (S-S⇔ Cont)" switch.
  - $\Rightarrow$  The display changed to the mode screen of Step 2 below.

#### Press "MENU" switch.

- ⇒ The display changes to "Main menu" screen.
- **2** Press "F4 (Select)" switch to change to "Operation pattern selection" screen (Right figure).
- **3** Press "F2 (Start-Stop)" or "F3 (Continuous)" switch to select the automatic Start/Stop operation or the continuous operation.
  - ⇒ Start/Stop display lights when the Start/Stop operation is set.

## ▲ Press "F4 (Set)" switch.

 $\Rightarrow$  The setting completes, and the display returns to the normal display screen.

| Main menu |                                    |     |        |  |  |
|-----------|------------------------------------|-----|--------|--|--|
| ▲ Defrost | interval tir                       | ner |        |  |  |
| Operat    | Operation pattern(S-S⇔Cont)        |     |        |  |  |
| ▼ Printer | <ul> <li>Printer output</li> </ul> |     |        |  |  |
| Back      |                                    | ▼   | Select |  |  |
| F1        | F2                                 | F3  | F4     |  |  |

Set

-30.0℃ S-S⇔Cont

Cooling

-20.7°c

| Current setting                |    |    |    |  |
|--------------------------------|----|----|----|--|
| Continuous operation           |    |    |    |  |
| Back Start-Stop Continuous Set |    |    |    |  |
| F1                             | F2 | F3 | F4 |  |

| Current set          | 517        |            |     |
|----------------------|------------|------------|-----|
| Start-Stop operation |            |            | ૺૹૼ |
| Back                 | Start-Stop | Continuous | Set |
| F1                   | F2         | F3         | F4  |

#### 

What is the automatic start/stop operation?

Temperature inside container is maintained within a range of set point temperature by turning engine ON & OFF during engine drive and magnetic contactor ON & OFF during commercial power supply drive. This is also called as "Thermostat ON" and "Thermostat OFF" mode. Automatic start/stop operation consumes less fuel (electricity) than the continuous operation but has a relatively large fluctuation of the inside container temperature. This pattern of operation is suitable for cargos with a larger allowance in the control temperature.

\* Thermostat OFF: The action that the engine (generator) stops automatically after inside container temperature reached to the setting temperature.

(As the controller is active, it re-starts automatically.)

Thermostat ON: The action that the operation re-starts automatically when the inside container temperature comes off the designated range of the setting temperature during thermostat OFF.

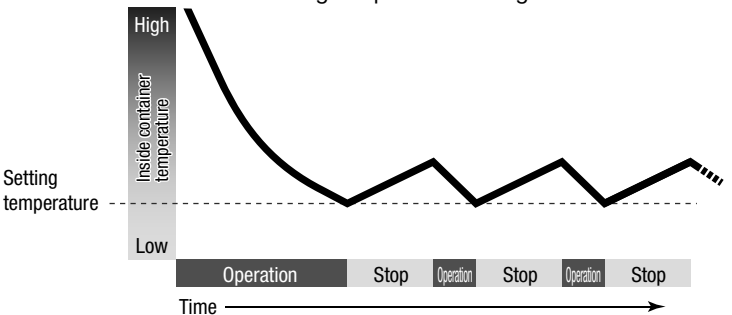

What is the continuous operation?

The refrigeration unit operates without turning off the engine or magnetic contactor. Since this operation can maintain the inside container temperature very close to the setting temperature, it is suitable for cases such as chilled transportation, pharma transporte which require strict quality control.

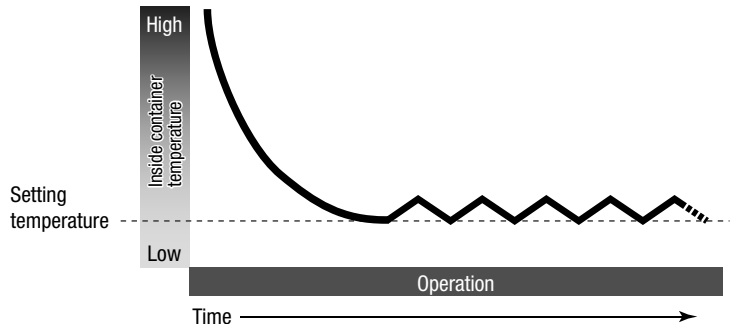

## Starting the operation

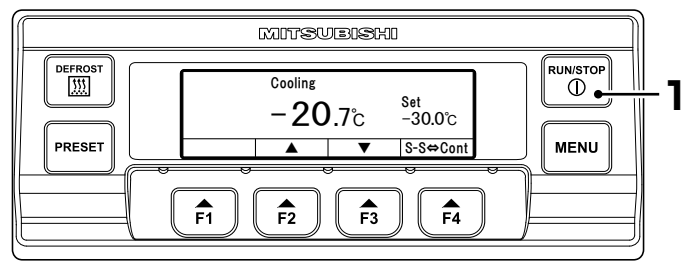

# **WARNING**

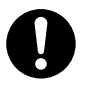

### Start the operation after making sure that all covers for the refrigeration unit are closed.

• It may cause accidents if the operation is started with the covers opened.

#### Press "RUN/STOP" switch. (The refrigeration unit is turned "ON".)

 $\Rightarrow$  LCD indicates the inside compartment temperature and the setting temperature.

When the unit is connected to the commercial power supply, LCD indicates the display for commercial power supply.

## Stopping the operation

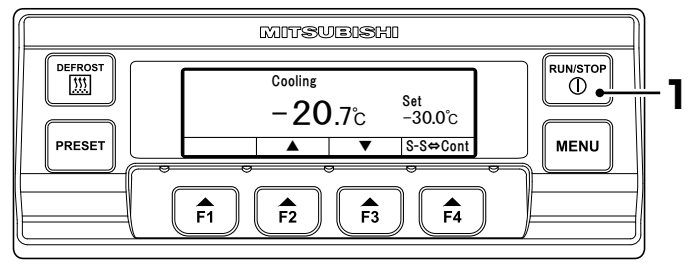

#### Press "RUN/STOP" switch. (The refrigeration unit is turned "OFF".)

#### 

If commercial power supply is connected while unit is operating with engine drive, unit will come to stop and buzzer sounds. Error display shows "Operation on Hold".

## Setting the temperature

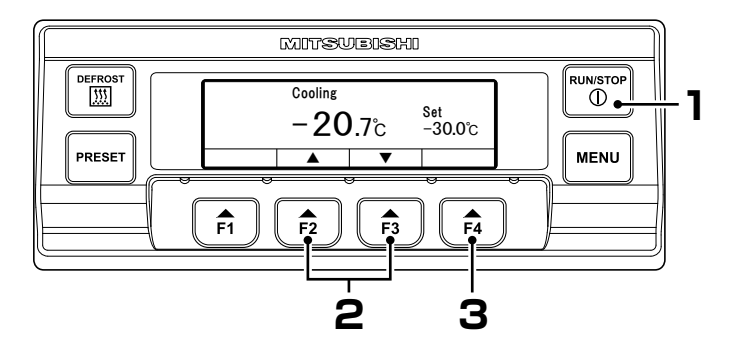

- Start the operation of refrigeration unit. (IFP Page 43)
- Press "F2 (▲)" or "F3 (▼)" switch, and set a temperature.

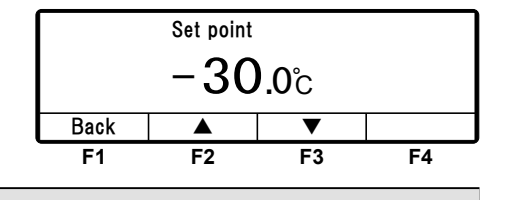

Each push on "F2" switch increases the value by 0.5 while the value decreases by 0.5 at each push on "F3" switch. If the switch is held down, the value changes continuously.

## 3 Press "F4 (Set)" switch.

⇒ The setting completes, and the display returns to the normal display screen.

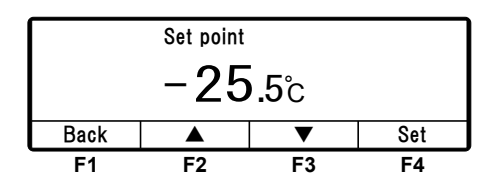

#### 

 The "Preset" function is provided, with which it can be selected from 4 setting temperatures which have already been registered. (Next page)

# Setting the preset operation pattern, defrost interval and set point

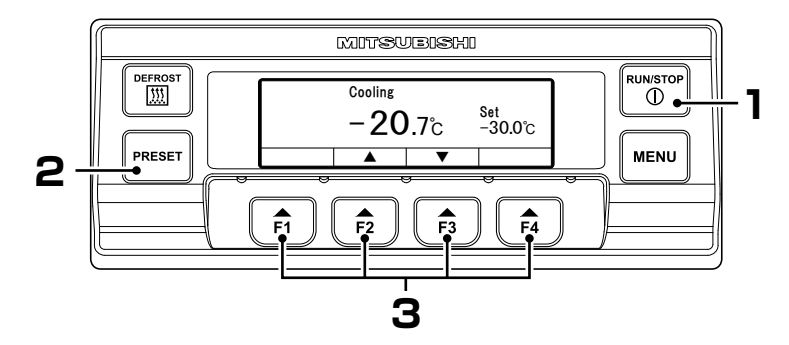

Start the refrigeration unit. (127 Page 43)

## **2** Press the "PRESET" switch.

⇒ The display changes to the preset setting screen. Right figure shows the setting values at the shipping from factory.

| Start-stop | Start-stop | Start-stop | Start-stop |
|------------|------------|------------|------------|
| Def 6.0Hr  | Def 6.0Hr  | Def 6.0Hr  | Def 6.0Hr  |
| Set temp.  | Set temp.  | Set temp.  | Set temp.  |
| -18.0°C    | -5.0°C     | 5.0°C      | 20.0°C     |
| F1         | F2         | F3         | F4         |

## 3 Press "F1 (~ F4)" switch.

 $\Rightarrow$  Desired preset operation pattern, defrost interval and temperature are set, and the display returns to the normal display screen.

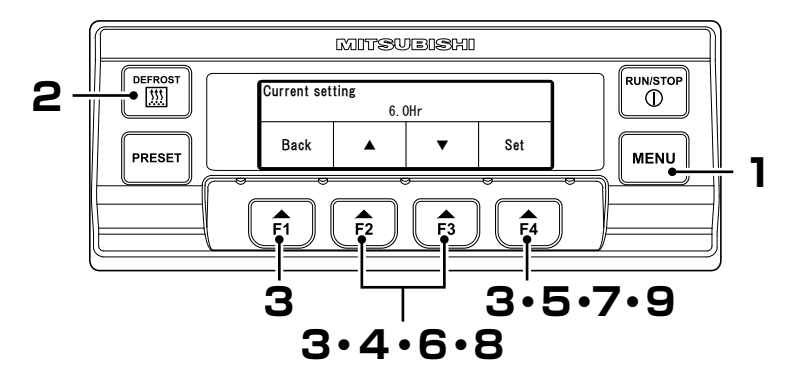

# Changing the registered preset operation pattern, defrost interval and set point

#### Press the "MENU" switch when the refrigeration unit is stopped.

⇒ The controller becomes activated and the display changes to the "Normal display screen".

## **?** Press the "PRESET" switch.

| Start-stop | Start-stop | Start-stop | Start-stop |
|------------|------------|------------|------------|
| Def 6.0Hr  | Def 6.0Hr  | Def 6.0Hr  | Def 6.0Hr  |
| Set temp.  | Set temp.  | Set temp.  | Set temp.  |
| -18.0°C    | -5.0°C     | 5.0°C      | 20.0°C     |
| F1         | F2         | F3         | F4         |

# **B** Hold down "F1 (~ F4)" switch for 3 seconds.

⇒ Registered preset of "Operation pattern setting" is displayed.

| Operation pattern setting<br>Start-Stop operation |                            |    | `¦́ |  |
|---------------------------------------------------|----------------------------|----|-----|--|
| Back                                              | Back Start-Stop Continuous |    |     |  |
| F1                                                | F2                         | F3 | F4  |  |

4 Press "F2 (Start-Stop)" or "F3 (Continuous)" switch to select the automatic Start-Stop operation or the Continuous operation (Right figure).

| Operation pattern setting      |    |    |    |  |  |  |
|--------------------------------|----|----|----|--|--|--|
| Continuous operation           |    |    |    |  |  |  |
| Back Start-Stop Continuous Set |    |    |    |  |  |  |
| F1                             | F2 | F3 | F4 |  |  |  |

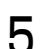

### Press "F4 (Set)" switch.

⇒ Registered preset of "Defrost interval timer" is displayed.

# 6 Press "F2 (▲)" or "F3 (▼)" switch to select a setting time.

#### **₩**NOTE

The defrosting can be set at OFF, or at every 1 hour in the range of from 1.0 hours to 12 hours.

⇒ Registered preset of "Set point"

Press "F4 (Set)" switch.

is displayed.

Defrost interval timer setting 6. 0Hr Back ▲ ▼ Set F1 F2 F3 F4

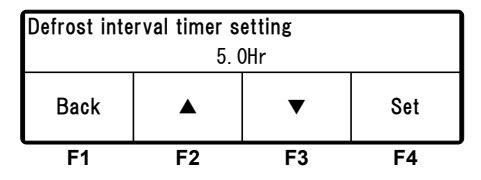

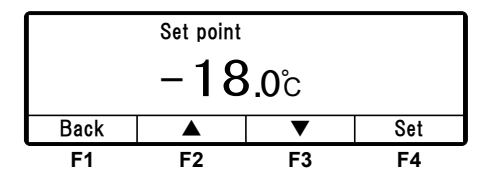

Press "F2 (▲)" or "F3 (▼)" switch, and set a temperature.

| Set point        |    |    |    |  |  |
|------------------|----|----|----|--|--|
| – <b>30</b> .0°c |    |    |    |  |  |
| Back ▲ ▼ Set     |    |    |    |  |  |
| F1               | F2 | F3 | F4 |  |  |

#### 

Each push on "F2" switch increases the value by 0.5 while the value decreases by 0.5 at each push on "F3" switch. If the switch is held down, the value changes continuously.

## **Q** Press "F4 (Set)" switch.

 $\Rightarrow$  The setting completes, and the display returns to the normal display screen.

## Manual defrost operation

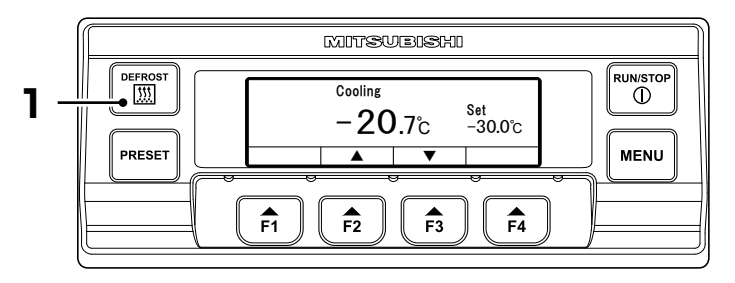

## Starting the manual defrost operation

#### Press the "DEFROST" switch once during cooling operation.

 $\Rightarrow$  The defrost operation starts.

#### 

The defrost operation may not start when the inside container temperature is higher.

## Ending the manual defrost operation

If the defrost operation completes, it returns to the cooling operation. If it is necessary to interrupt the defrost operation and to return to the cooling operation, press the "DEFROST" switch once more.

If the "RUN/STOP" switch is turned "OFF", it interrupts the defrost operation and stops the operation of refrigeration unit.

#### 

The manual defrost operation can be made also during the thermostat OFF stop.
Unit will not enter manual defrost mode when "Defrost" switch is pressed while unit is not operating.

## Setting the ON timer

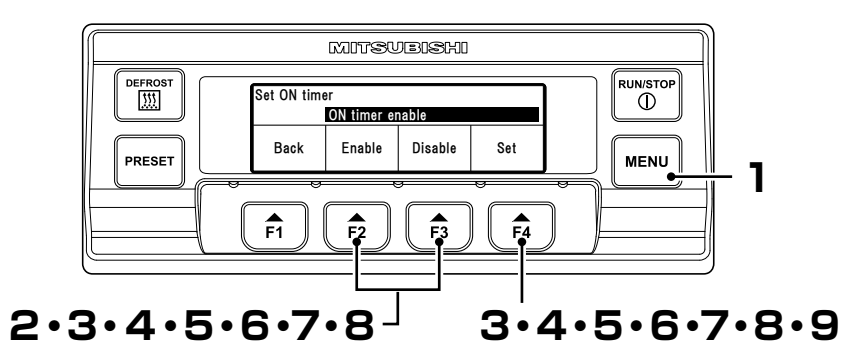

## Press "MENU" switch.

- $\Rightarrow$  The display changes to "Main menu" screen.
- Press "F2 (▲)" or "F3 (▼)" switch till the display changes to "Sub-menu" screen (Right figure).
- Press "F4 (Select)" switch to change to "Sub-menu" screen. Press "F2 (▲)" or "F3 (▼)" switch till the display changes to "Set ON Timer" screen (Right figure).
- 4 Press "F4 (Select)" switch to change to "ON timer enable" mode (Right figure).
  - ⇒ If Enable is selected by pressing "F2 (Enable)" switch, go to Step 5.

| Main menu<br>▲ Langua<br>Sub=me | ge<br>nu<br>ng informat | ion |    |  |  |
|---------------------------------|-------------------------|-----|----|--|--|
| Back 🔺 🔻 Select                 |                         |     |    |  |  |
| F1                              | F2                      | F3  | F4 |  |  |

| Sub-menu<br>▲ Calendar and clock setting<br>Set ON Timer |    |    |    |  |  |
|----------------------------------------------------------|----|----|----|--|--|
| ▼ Set OFF Timer                                          |    |    |    |  |  |
| Back ▲ ▼ Select                                          |    |    |    |  |  |
| F1                                                       | F2 | F3 | F4 |  |  |

| Set ON timer    |        |         |     |  |  |
|-----------------|--------|---------|-----|--|--|
| ON timer enable |        |         |     |  |  |
| Back            | Enable | Disable | Set |  |  |
| F1              | F2     | F3      | F4  |  |  |

⇒ When Disable has been selected by pressing "F3 (Disable)" switch, if "F4 (Set)" switch is pressed, the display returns to the screen of Step 3.

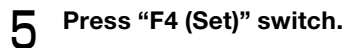

⇒ Press "F2 (▲)" or "F3 (▼)" switch, and set the time (Date) of Set ON timer.

| Set ON timer |     |       |            |           |  |
|--------------|-----|-------|------------|-----------|--|
| 21           | 0ct | 20:25 | Starting o | operation |  |
| Back         |     |       | ▼          | Next      |  |
| F1           |     | F2    | F3         | F4        |  |

## 6 Pres

#### Press "F4 (Next)" switch.

⇒ Press "F2 (▲)" or "F3 (▼)" switch, and set the time (Month) of Set ON timer.

## 7 Press "F4 (Next)" switch.

⇒ Press "F2 (▲)" or "F3 (▼)" switch, and adjust the time (Hour) of Set ON timer.

#### 

Time is displayed in the 24-hour scale. If it is "7 PM", set as "19:00".

| Set ON timer |     |         |             |           |  |  |
|--------------|-----|---------|-------------|-----------|--|--|
| 22           | 0ct | 20:25   | Starting of | operation |  |  |
| Back         |     | <b></b> | ▼           | Next      |  |  |
| F1           |     | F2      | F3          | F4        |  |  |

| Set ON timer |     |               |            |           |  |  |
|--------------|-----|---------------|------------|-----------|--|--|
| 22           | 0ct | <b>23</b> :25 | Starting o | operation |  |  |
| Back         |     | •             | ▼          | Next      |  |  |
| F1           |     | F2            | F3         | F4        |  |  |

|   | _ |
|---|---|
| • |   |
| ≻ | - |
| L | J |

## Press "F4 (Next)" switch.

⇒ Press "F2 (▲)" or "F3 (▼)" switch, and adjust the time (Minute) of Set ON timer.

| Set ON timer |     |                     |            |           |  |  |
|--------------|-----|---------------------|------------|-----------|--|--|
| 22           | 0ct | 23: <mark>30</mark> | Starting o | operation |  |  |
| Back         |     |                     | ▼          | Set       |  |  |
| F1           |     | F2                  | F3         | F4        |  |  |

## 9

### Press "F4 (Set)" switch.

 $\Rightarrow$  The setting completes, and the display returns to the screen of Step 3, "Sub-menu".

#### 

 Take note that the refrigeration unit starts the operation automatically at the setting time when the ON timer is set.

## Setting the OFF timer

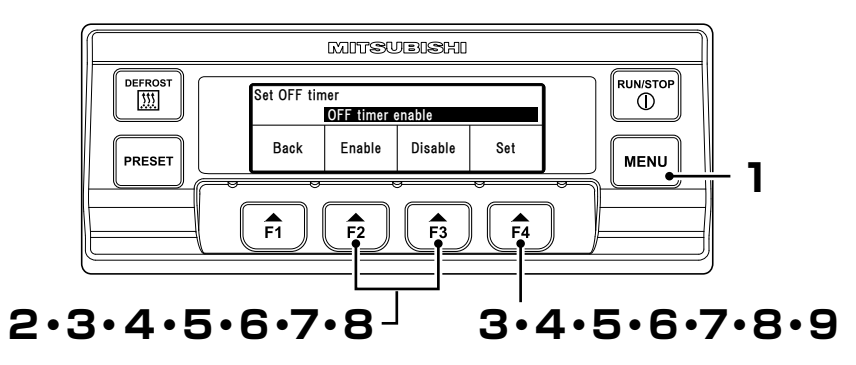

## Press "MENU" switch.

- $\Rightarrow$  The display change to "Main menu" screen.
- Press "F2 (▲)" or "F3 (▼)" switch till the display changes to "Sub-menu" screen (Right figure).
- Press "F4 (Select)" switch to change to "Sub-menu" screen. Press "F2 (▲)" or "F3 (▼)" switch till the display changes to "Set OFF Timer" screen (Right figure).

### 4 Press "F4 (Select)" switch to change to "Set OFF timer" mode (Right figure).

⇒ If Enable is selected by pressing "F2 (Enable)" switch, go to Step 5.

| Main menu |                                           |    |        |  |  |  |
|-----------|-------------------------------------------|----|--------|--|--|--|
| 🔺 Langua  | ge                                        |    |        |  |  |  |
| Sub-me    | enu                                       |    |        |  |  |  |
| ▼ Operat  | <ul> <li>Operating information</li> </ul> |    |        |  |  |  |
| Back      |                                           | ▼  | Select |  |  |  |
| F1        | F2                                        | F3 | F4     |  |  |  |

| Sub-menu<br>▲ Set ON Timer |                                     |  |  |  |  |  |
|----------------------------|-------------------------------------|--|--|--|--|--|
| ▼ Contra                   | Set OFF Timer<br>▼ Contrast setting |  |  |  |  |  |
| Back 🔺 🔻 Select            |                                     |  |  |  |  |  |
| F1                         | F2 F3 F4                            |  |  |  |  |  |

| Set OFF timer           |    |    |    |  |  |
|-------------------------|----|----|----|--|--|
| OFF timer enable        |    |    |    |  |  |
| Back Enable Disable Set |    |    |    |  |  |
| F1                      | F2 | F3 | F4 |  |  |

⇒ When Disable has been selected by pressing "F3 (Disable)" switch, if "F4 (Set)" switch is pressed, the display returns to the screen of Step 3.

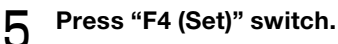

⇒ Press "F2 (▲)" or "F3 (▼)" switch, and set the time (Date) of Set OFF timer.

| Set OFF timer |     |       |          |           |  |
|---------------|-----|-------|----------|-----------|--|
| 21            | 0ct | 20:25 | Stopping | operation |  |
| Back          |     | •     | ▼        | Next      |  |
| F1            |     | F2    | F3       | F4        |  |

## 6

### Press "F4 (Next)" switch.

⇒ Press "F2 (▲)" or "F3 (▼)" switch, and set the time (Month) of Set OFF timer.

### 7 Press "F4 (Next)" switch.

⇒ Press "F2 (▲)" or "F3 (▼)" switch, and adjust the time (Hour) of Set OFF timer.

#### 

Time is displayed in the 24-hpur scale. If it is "7 PM", set as "19:00".

| Set OFF timer |     |         |          |           |  |
|---------------|-----|---------|----------|-----------|--|
| 22            | 0ct | 20:25   | Stopping | operation |  |
| Back          |     | <b></b> | ▼        | Next      |  |
| F1            |     | F2      | F3       | F4        |  |

| Set OFF timer |     |               |          |           |  |
|---------------|-----|---------------|----------|-----------|--|
| 22            | 0ct | <b>23</b> :25 | Stopping | operation |  |
| Back          |     | •             | •        | Next      |  |
| F1            |     | F2            | F3       | F4        |  |

| - | _  |
|---|----|
| r | ٦. |
| ~ | <  |
| L | _  |

## Press "F4 (Next)" switch.

⇒ Press "F2 (▲)" or "F3 (▼)" switch, and adjust the time (Minute) of Set OFF timer.

| Set OFF timer |     |                     |          |           |  |
|---------------|-----|---------------------|----------|-----------|--|
| 22            | 0ct | 23: <mark>30</mark> | Stopping | operation |  |
| Back          |     | •                   | ▼        | Set       |  |
| F1            |     | F2                  | F3       | F4        |  |

## 9

### Press "F4 (Set)" switch.

 $\Rightarrow$  The setting completes, and the display returns to the screen of Step 3, "Sub-menu".

#### 

Take note that the refrigeration unit stops the operation automatically at the setting time when the OFF timer is set.

## Self diagnosis operation (PTI operation)

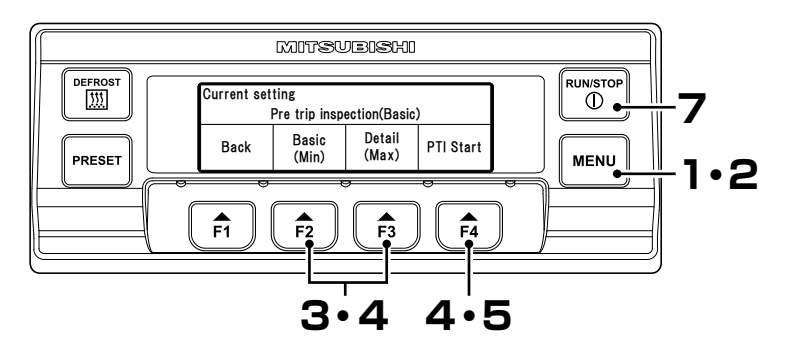

#### 

Perform the self diagnosis operation without fail before the operation.

The inspection of the commercial power supply is skipped when the power supply is not connected.

### Starting the operation

Press the "MENU" switch when the refrigeration unit is stopped.

⇒ The controller becomes activated and the display changes to the "Normal display screen".

#### 

• Go to the procedure 2 while the refrigeration unit is operating.

#### Press the "MENU" switch.

 $\Rightarrow$  The display changes to the "Main menu".

Press "F2 (▲)" or "F3 (▼)" switch till "Pre trip inspection" screen display.

### 4 Press "F4 (Select)" switch to change to "PTI selection" mode (Right figure).

⇒ Press "F2 [Basic (Main)]" or "F3 [Detail (Main)]" switch to select the pre trip inspection.

| Main menu<br>Maintenance information<br>Pre trip inspection |  |  |  |  |  |
|-------------------------------------------------------------|--|--|--|--|--|
| Back Select                                                 |  |  |  |  |  |
| F1 F2 F3 F4                                                 |  |  |  |  |  |

| Current setting                            |    |    |    |  |  |
|--------------------------------------------|----|----|----|--|--|
| Pre trip inspection(Basic)                 |    |    |    |  |  |
| Back Basic Detail<br>(Min) (Max) PTI Start |    |    |    |  |  |
| F1                                         | F2 | F3 | F4 |  |  |

# [Basic (Min)]Basic self diagnosis operation[Detail (Max)]Detail self diagnosis operation<br/>(With the cooling and defrost operations)

#### 

 Self diagnosis operation takes approx. 5 minutes for "Basic (Min)" or 2.5 hours (It may take a little longer depending on the setting temperature and the outdoor air temperature.) for "Detail (Max)" from start to end.

## **5** Press the "F4 (PTI Start)" switch.

⇒ If the "F4 (PTI Start)" switch is pressed during operation, the refrigeration unit stops temporarily.

| Pre trip inspection(Basic) |    |    |    |  |
|----------------------------|----|----|----|--|
| Under inspection           |    |    |    |  |
| Cancel                     |    |    |    |  |
| F1                         | F2 | F3 | F4 |  |

- $\Rightarrow$  To interrupt PTI operation, press "F4 (Cancel)" switch.
- ⇒ When the diagnosis is completed, the engine stops and the result of diagnosis will be displayed.

## Finishing the operation when no defects are detected

6 When no abnormal condition has been detected, "Success" is displayed.

| Pre trip inspection(Basic) |  |  |  |  |  |  |
|----------------------------|--|--|--|--|--|--|
| Success                    |  |  |  |  |  |  |
| Back                       |  |  |  |  |  |  |

### **7** Press the "RUN/STOP" switch to turn it "OFF".

 $\Rightarrow$  The controller will stop.

Perform the same procedures when stopping the PTI operation during the inspection.

### When abnormal conditions are detected

"Failure", "Step No." and the error code corresponding to the abnormal condition are displayed. When multiple abnormalities occur, display contents are switched and displayed every 2 seconds. Check the alarm code (SP Refer to pages from 75 to

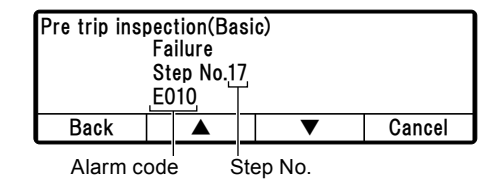

78) and perform proper treatment or contact your nearest dealer.

## Setting the key lock/unlock

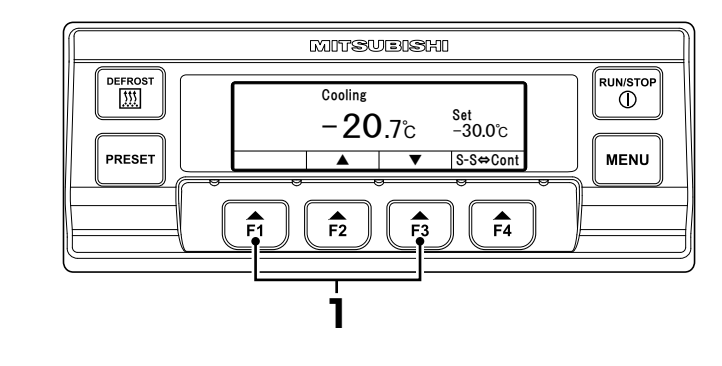

#### 

• Key lock setting disables switch operation except for the "RUN/STOP" switch.

## Setting the key lock

- Hold down "F1" and "F3" switch for 3 seconds during the refrigeration unit operation or "Normal display screen".
  - ⇒ The setting completes, and the key mark is displayed (Upper right figure, call "key lock screen").
  - ⇒ If you press any switch other than "RUN/STOP" switch while the key is locked, the "key operation locked" is displayed (Lower right figure).

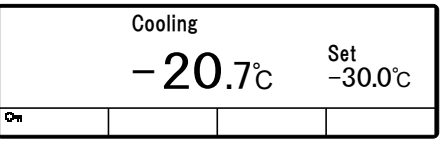

Key lock screen

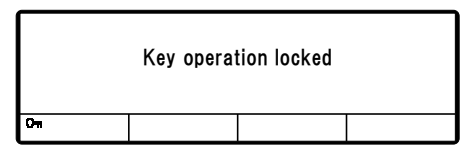

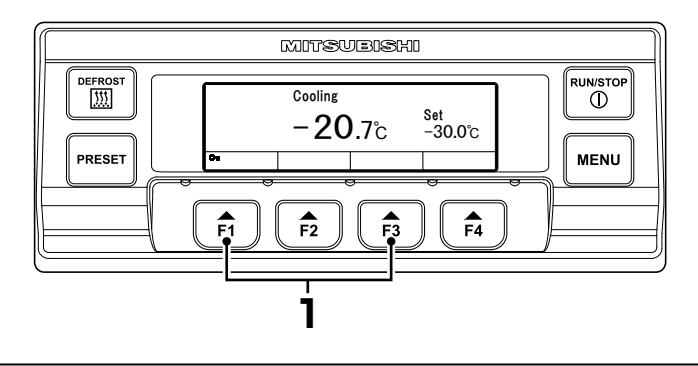

#### 

- This section describes when "key unlock setting at restart" is OFF.
- If "key unlock setting at restart" is ON, the key lock is released when the refrigeration unit stops. (
   page 26)

### Setting the key unlock

- Hold down "F1" and "F3" switch for 3 seconds during the refrigeration unit operation or "key lock screen".
  - $\Rightarrow$  The setting completes, and the display returns to the normal display screen.

# 6 Loading

## Preparation before loading

Cargos must be cooled down or heated up to the designated temperature with other refrigeration device in advance.

- **Clean inside of the container.**
- Perform the inspection of the refrigeration unit and the body\*.
   (SP Refer to page 60.)
   \* Check with the body manufacturer for the items to be inspected.
- 4 Set the right temperature for transportation of the cargo and cool down or heat up inside of the container to the setting temperature. (
  Refer to page 44.)

#### 

- The temperature inside of the closed container may reach 60°C under a blazing sun. Loading in such a container causes damages or deterioration of the quality. Be sure to cool down inside of the container to the setting temperature before loading.
- When it is hardly cooled down, contact your nearest dealer before loading.

## Loading and unloading

## Loading procedure

Stop the cooling operation. (regred regression Refer to page 43.)

### **D** Load the cargos in the container.

Leave a space between the cargo and inner wall of the container as shown in the following figure in order to circulate airflow.

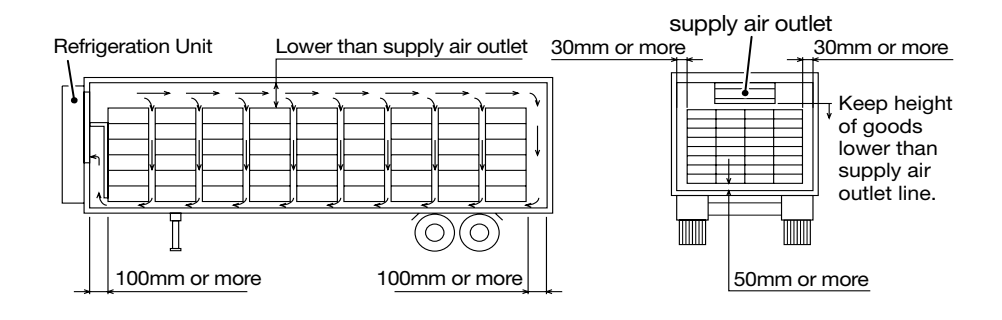

Keep the top layer of the cargo as flat as possible.

# 

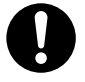

### Waterproof the cargos if they need to be.

- Otherwise, it may deteriorate quality of the cargos due to the spattering water from defrosting.
- 4 When loading the cargos which need to be protected from water, cover the cargos in the vicinity of evaporator outlet with waterproof sheet.

## Unloading

Stop the cooling operation. ( Refer to page 43.)

#### O Unload the cargos.

#### 

- Frost forms and accumulates on the evaporator coil while the refrigeration unit is operated during loading or unloading.
- Since the inside container temperature rises (or falls during cold winter) while the door is kept opened, load or unload as quickly as possible.
- A curtain helps to prevent ambient air from entering or inside air from escaping during loading or unloading.

# 7 Inspection

## **Precautions for inspection**

Always carry out the following inspections before the operation to prevent any damages of the refrigeration unit before happening.

# 

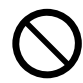

# Do not perform the inspection in the place where the combustible gas leakage may happen.

• Otherwise, leaked gas may catch fire when in contact with hot components of refrigeration unit.

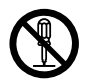

# Do not modify or remove the protective device mounted to the cover.

• It may cause injury if the refrigeration unit is operated with the cover opened.

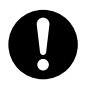

## Be sure to perform daily and periodic inspections.

• Otherwise, it may cause troubles of the refrigeration unit or accidents.

# The area must be well ventilated when performing the inspection indoors.

• Otherwise, collection of exhaust gases indoors may lead to difficulty in breathing.

# 

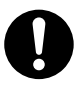

Use 3-phase AC400V 50Hz for power supply.

 It may cause damage of the refrigeration unit or a fire if any other power supply was used.

Watch your step when climbing up on the trailer for opening and closing the cover or inspection.

If you step off, you may fall down and get injured.

# When leakage of the refrigerant is detected, contact your nearest dealer immediately.

• Otherwise, it may cause blindness or frostbite.

# 

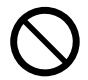

# When inspecting unit, stop the unit and wait until the engine has cooled down.

• High temperature parts such as engine exhaust pipe, compressor, refrigerant high pressure piping, etc may cause burns.

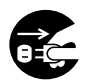

## Set the "Main switch" to "OFF" to stop the refrigeration unit and remove the battery terminal and plug for power cord during the inspection and cleaning.

• Otherwise, it may cause injury or an electric shock due to unexpected start.

## **Opening of the covers**

The covers can be opened without using tools when performing the inspection.

• Open the cover 1 at first.

#### Cover 1

Open the lock located left the "Cover latch".

**2** Pull the "Cover latch".

⇒ The lock is released and the cover 1 opens a little.

3

#### Open the cover 1 by hand.

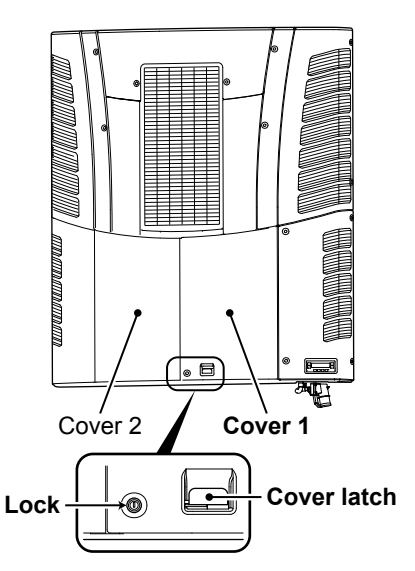

### Cover 2

Open the cover 2 by hand.

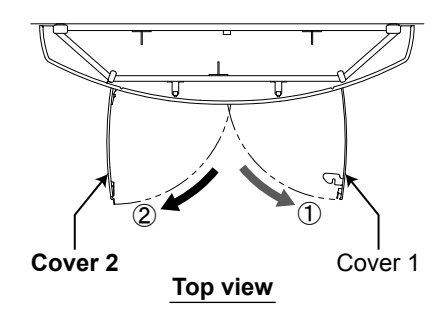

## **Closing the cover**

When closing the covers, close the cover 2 first and then cover 1 which has protective device for a safety purpose.

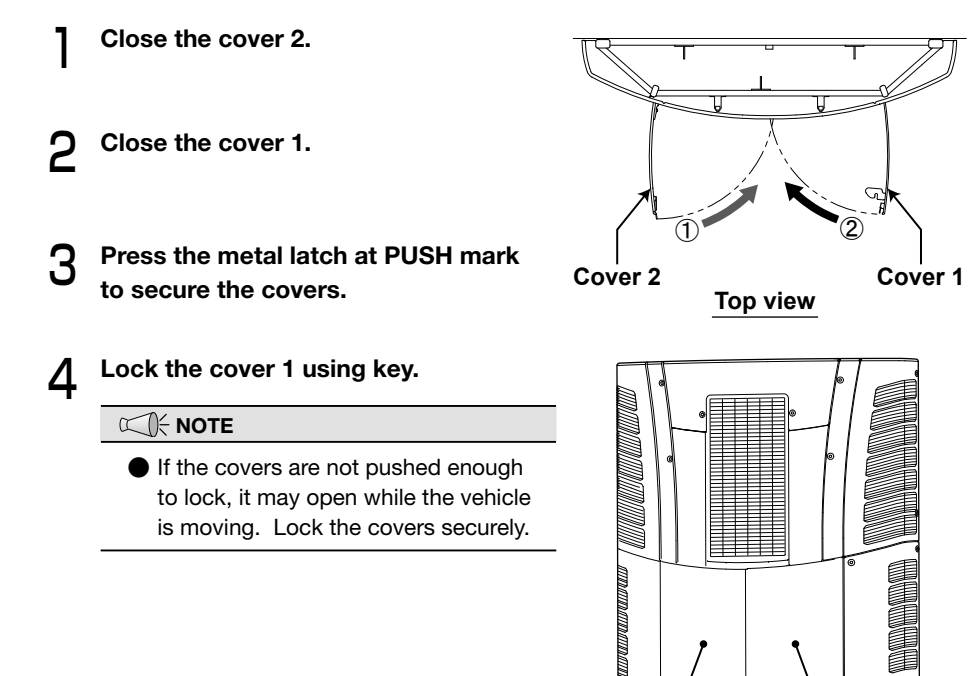

Cover 1

PUSH Ser Push

Cover 2

Lock

## **Daily inspection**

## Inspection of the cooling water quantity

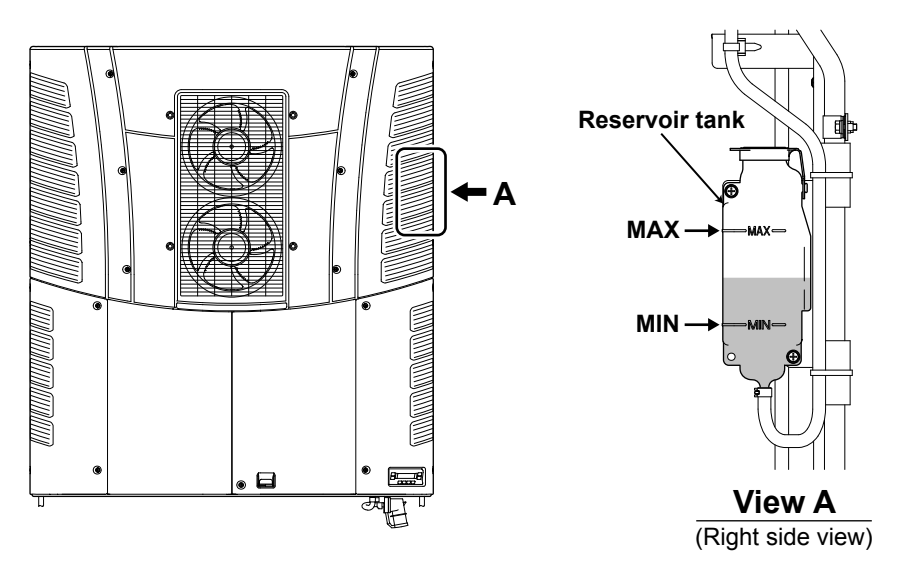

# 

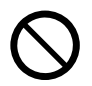

Do not perform inspection of the cooling water or refill it immediately after the engine stopped.

• High temperature steam may blow out and it may cause heat injury.

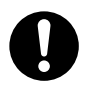

### Use the designated antifreeze coolant.

- Otherwise, it may cause troubles.
- Check that the fluid level is between "MAX" and "MIN" in the reservoir tank.
- 2 When the fluid level is lower than "MIN", refill the designated antifreeze coolant to the level of "MAX". (Contact your nearest dealer) ((()) Refer to page 71 for the designated antifreeze coolant.)

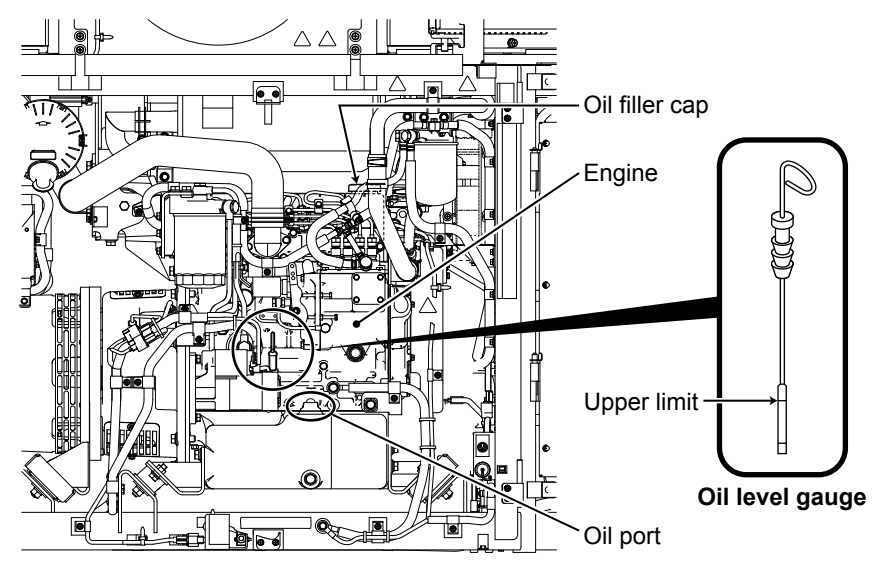

## Inspection of engine oil quantity

# 

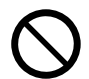

# Do not perform inspection of the engine oil or refill it immediately after the engine stopped.

• Since the engine oil becomes very hot, it may cause heat injury.

### Do not refill the engine oil excessively.

• Engine may not be stopped due to abnormal combustion of the oil, or white smoke or oil may come up from the exhaust pipe.

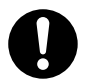

### Use the designated engine oil.

• Otherwise, it may cause troubles.

### Surely wipe off spilled engine oil during refilling.

• If the oil is heated up, it may cause a fire.

Check if the fluid level of engine oil is in the vicinity of the upper limit of the oil level gauge.

2 When the quantity of engine oil is not enough, supply the designated engine oil from the oil port to the level not to excess the upper limit. [
Refer to page 71 for the designated engine oil.]

#### 

When the error code "E075" is displayed during the refrigeration unit operation, it is the time to change engine oil. Please contact your nearest dealer and request them to change the oil and the oil filter. Reset "Engine oil inspection/ Hr" after changing them. (Refer to page 31.)

### Inspection of engine fuel quantity

## **A**CAUTION

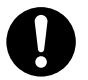

### Use the designated engine fuel.

- Otherwise, it may cause damage of the engine.
- Always check the fuel quantity with the fuel level gauge to avoid running short of fuel during transportation.
- 2 If there is not enough fuel left in the tank, refuel it. [Some Refer to page 71 for designated fuel.]

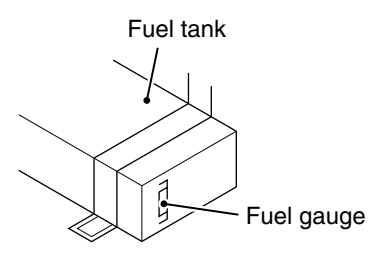

#### 

• Stop the operation with the "RUN/STOP switch" when refueling.

## Inspection of leakage and wiring condition

- **Check if there is no leakage of cooling water, engine oil or engine fuel** from the tanks, pipes or connecting parts.
- **O** Check if there is no damage on the wire connected to the battery.
- **Q** If any abnormal conditions are detected, contact your nearest dealer.

### Inspection with the sight glass

Run the refrigeration unit for 10 minutes.

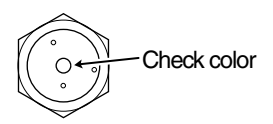

Confirm if the check color appears in green.

#### 

If the check color appears in yellow, contact your nearest dealer.

# When operating the refrigeration unit with low inside container temperature continuously for a long period

When operating the refrigeration unit continuously for a long period at 10°C or lower, ice adheres to the drain pan and so on. Stop the unit operation once or twice a week, and keep the door open to return the inside temperature to normal so that the ice in the drain pan is melted.
## **Periodic inspection**

Please ask your nearest dealer to perform periodic inspection to ensure to use the refrigeration unit in the best condition all the time. Periodic inspection consists of the following items.

- 1. Weekly inspection
- 2. Inspection at every 1500 hours
- 3. Inspection at every 3000 hours
- 4. Inspection at every 4500 hours

Check the contents of inspection with the check sheet submitted after the periodic inspection.

# Periodic inspection check sheet

| Customer      |                           |                  |                |                     |     | Customer's         |         |
|---------------|---------------------------|------------------|----------------|---------------------|-----|--------------------|---------|
| Refrigeration | Model<br>Serial No        | TFV150GA         |                | , #/No.             | BL  | Delivery date      |         |
| Unit          | Operation                 | H1:[             | ], H2:[        | ], H3:[             | ]   | Inspection date    |         |
|               | Registered                |                  |                |                     |     | Inspection company |         |
| Vehicle       | Model<br>Serial No.       |                  | Inspector      |                     |     |                    |         |
| CATEGORY      |                           | OPER             | ATION DET      | AILS                |     | Inspection result  | Remarks |
| DAILY CHEC    | ж                         |                  |                |                     |     | •                  |         |
| CHECK         | Check the                 | amount of fu     | el in fuel tar | nk                  |     |                    |         |
| CHECK         | Check the                 | unit for unus    | ual noise or   | vibrations          |     |                    |         |
| WEEKLY CH     | IECK                      |                  |                |                     |     |                    |         |
| CHECK         | Check the<br>leakage      | unit and hose    | e clamps fo    | r engine coolant    |     |                    |         |
| CHECK         | Check the                 | unit and fuel    | hose clamp     | os for fuel leakage | •   |                    |         |
| CHECK         | Check eng                 | ine coolant le   | evel           |                     |     |                    |         |
| CHECK         | Check engine oil level    |                  |                |                     |     |                    |         |
| CHECK         | Perform MIN. PTI          |                  |                |                     |     |                    |         |
| AFTER FIRS    | T 100HR                   |                  |                |                     |     |                    |         |
| REPLACE       | Replace er                | ngine oil        |                |                     |     |                    |         |
| REPLACE       | Replace engine oil filter |                  |                |                     |     |                    |         |
| EVERY 1500    | H MAINTEN                 | NANCE            |                |                     |     |                    |         |
| CHECK         | Check the                 | status of bat    | tery           |                     |     |                    |         |
| CHECK         | Check the                 | refrigerant ci   | rcuit for lea  | kage                |     |                    |         |
| CHECK         | Check eng                 | ine mount ru     | bber for sig   | ns of damage / ci   | ack |                    |         |
| CHECK         | Confirm th                | at the Engine    | RPM within     | n specification lim | nit |                    |         |
| CHECK         | Check unit mounting bolts |                  |                |                     |     |                    |         |
| CHECK         | Perform MAX. PTI          |                  |                |                     |     |                    |         |
| REPLACE       | Change the                | e fuel filter    |                |                     |     |                    |         |
| REPLACE       | Change the                | e engine oil fi  | lter           |                     |     |                    |         |
| REPLACE       | Change the                | e air-filter ele | ment           |                     |     |                    |         |
| REPLACE       | Change the                | e engine oil     |                |                     |     |                    |         |
| REPLACE       | Change the                | e fuel pump f    | ilter          |                     |     |                    |         |

| Customer      |                                                                     |                          |                |                   |      | Customer's<br>signature |         |
|---------------|---------------------------------------------------------------------|--------------------------|----------------|-------------------|------|-------------------------|---------|
| Refrigeration | Model<br>Serial No.                                                 | TFV150GA                 | ,              | #/No.             | BL   | Delivery date           |         |
| Unit          | Operation<br>time                                                   | H1:[                     | ], H2:[        | ], H3:[           | ]    | Inspection date         |         |
| Vahiala       | Registered<br>No.                                                   |                          |                |                   |      | Inspection company      |         |
| venicie       | Model<br>Serial No.                                                 |                          |                |                   |      | Inspector               |         |
| CATEGORY      |                                                                     | OPEF                     | RATION DETA    | ILS               |      | Inspection result       | Remarks |
| EVERY 3000    | H MAINTEN                                                           | NANCE                    |                |                   |      |                         |         |
| CHECK         | Check unit                                                          | panels, latcl            | n etc. for any | signs of damag    | е    |                         |         |
| CHECK         | Check air ł                                                         | noses and fu             | el hoses for v | vear and cracks   |      |                         |         |
| CHECK         | Check eng                                                           | ine water pu             | mp belt tensi  | on                |      |                         |         |
| CHECK         | Check the connection                                                | unit for exhau<br>points | ıst gas leakaç | ge from exhaust p | oipe |                         |         |
| CHECK         | Check the                                                           | drain hose d             | ischarge fund  | ction             |      |                         |         |
| CHECK         | Check the                                                           | fuel tank for            | condensate v   | water             |      |                         |         |
| CHECK         | Confirm that generator output voltage is within specification limit |                          |                |                   |      |                         |         |
| CHECK         | Check electrical box internal components for breakage               |                          |                |                   |      |                         |         |
| CLEAN         | Clean evap                                                          | oorator / con            | denser / radia | ator oils         |      |                         |         |
| EVERY 4500    | H MAINTEN                                                           | NANCE                    |                |                   |      |                         |         |
| REPLACE       | Change the                                                          | e engine coo             | lant           |                   |      |                         |         |
| EVERY 9000    | H MAINTEN                                                           | NANCE                    |                |                   |      |                         |         |
| CHECK         | Check eng                                                           | ine coolant h            | lose for wear  | and cracks        |      |                         |         |
| CHECK         | Check eng                                                           | ine stop-holo            | d solenoid     |                   |      |                         |         |
| REPLACE       | Replace er                                                          | ngine water p            | oump belt      |                   |      |                         |         |
| REPLACE       | Replace engine mount rubber                                         |                          |                |                   |      |                         |         |
| REPLACE       | Replace fuel pump                                                   |                          |                |                   |      |                         |         |
| REPLACE       | Replace centrifugal clutch                                          |                          |                |                   |      |                         |         |
| REPLACE       | Perform engine overhaul                                             |                          |                |                   |      |                         |         |
| AT 24000H 0   | OPERATION                                                           | HOUR TIMI                | NG             |                   |      |                         |         |
| CHECK         | Perform a                                                           | full unit chec           | k (Maintenan   | ce of risky parts | )    |                         |         |

## Details of applicable oils and cooling water

|                  |                          | Kind / Name                           | Volume                                 |  |
|------------------|--------------------------|---------------------------------------|----------------------------------------|--|
| Engine fuel      |                          | Diesel fuel (EN590) *1                | -                                      |  |
| Engine oil       |                          | Type API Class CE or higher<br>10W-30 | 13.5L<br>(including engine oil filter) |  |
| Compressor oil   |                          | Diamond Freeze MA32R                  | 1450cc                                 |  |
| Cooling<br>water | Antifreeze<br>coolant *2 | Fuso Diesel Long Life Coolant         | 6.35L                                  |  |
|                  | Water                    | Soft water with fewer impurities      | (including reservoir)                  |  |

\*1 At a cold region, use a type of fuel adapted to the cold weather. Otherwise, the fuel could freeze and, damage the engine.

\*2 Use the antifreeze coolant with the following concentrations according to the lowest ambient temperature of the region.

| Antifreeze coolant<br>concentration (%wt) | 30   | 35   | 40   | 45   | 50   | 55   | 60   |
|-------------------------------------------|------|------|------|------|------|------|------|
| Mixed antifreeze<br>coolant quantity (L)  | 1.91 | 2.22 | 2.54 | 2.86 | 3.18 | 3.50 | 3.81 |
| Lowest ambient temperature (°C)           | -10  | -15  | -20  | -25  | -30  | -35  | -40  |

\*Initial setting: Antifreeze coolant concentration: 50%wt

#### 

 Adjust antifreeze coolant concentration according to the expected lowest ambient temperature.

If it is not appropriate, the cooling water may be frozen and cause the damage of the radiator or engine.

As the cooling water is an industrial waste, observe the applicable laws and regulations in your country to dispose it.

# 8 For emergency

## Alarm display

●If any error occurs, the abnormal display ▲ lights or blinks on the LCD (the backlight lights or blinks).

Check the alarm code displayed at the right-hand side of the abnormal display. (There are a few errors where alarm content is not displayed.) Abnormal display Alarm code Alarm content  $\triangle$  E010 HP Abnormally high  $-20.7^{\circ}$ C  $^{Set}$  $-30.0^{\circ}$ C

When no error code is displayed at the LCD, change to the alarm display as described below, and check the alarm content.

## Switching "Normal display" and "Alarm display"

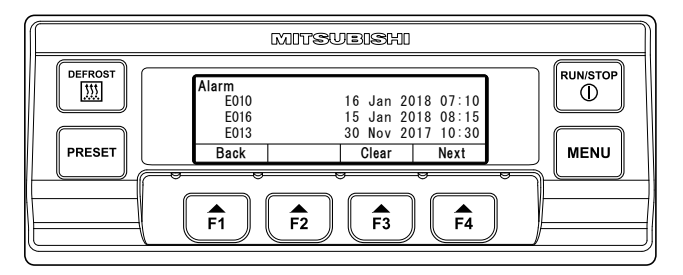

### Switching from "Normal display screen" to "Alarm display mode"

Press once each on the [MENU] switch,  $[F3(\mathbf{\nabla})]$  switch and [F4(Select)] switch. (The display returns to the "Normal display screen" 20 seconds later.)

### Switching from "Alarm display mode" to "Normal display screen"

Press the [F1(Back)] switch 2 times on the extended display of "Alarm display mode". (The screen changes to "Normal display screen" in 20 seconds in case of 1 press.) or hold down [MENU] switch.

## Countermeasures

Refer to "Alarm code table" for the contents of each error code and its countermeasure.

( Refer to pages 75 to 78)

# 

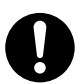

#### Abide by the instructions of this operation manual for the countermeasures of the errors.

• Otherwise, it may cause injury or an electric shock due to unexpected start.

### When you contact your nearest dealer

When you contact your nearest dealer for the error occurred during operation of the refrigeration unit, give them the following information.

- Company name
- Customer's name
- Company telephone number
- Number of the plate
- Type of the refrigeration unit
- Present location of the vehicle
- Destination

- Kind of cargo
- Setting temperature
- Present inside container temperature
- Specific condition of trouble
- Alarm code displayed on the LCD.

## Resuming operation after an emergency stop

If a remark "Automatic operation reset" is written in the column for the Unit condition in the list of alarm codes, the operation will resume as soon as required conditions are satisfied. If a remark "Unit operation stops" is written in the same column, start the operation in usual procedure after removing causes of the troubles.

#### Resuming operation after an emergency stop

- Press the [RUN/STOP] switch on the controller to stop the unit. (Confirm that the LCD display is turned off.)
  - Press the [RUN/STOP] switch once more to resume the operation of the unit.

# **A**CAUTION

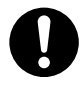

### If the unit stops by the same error immediately after the operation is resumed, stop the operation and contact your nearest dealer.

• Otherwise, it may cause serious damages or accidents.

## List of alarm codes

| Alarm<br>Code | Trouble                                                                 | Countermeasure                                                                                                    | Alarm<br>Display                     | Unit Condition                                                           |
|---------------|-------------------------------------------------------------------------|----------------------------------------------------------------------------------------------------|--------------------------------------|--------------------------------------------------------------------------|
| E006          | Load drive circuit fuse is blown.                                       | AC Fuse F2 has blown.<br>Ask a dealer for inspection.                                                                                                    | On                                   | Unit stops.                                                              |
| E009          | Commercial power supply is faulty.                                      | Commercial power supply is interrupted<br>or the power plug is not connected to the<br>power socket. Check the power supply.                                                                                                    | Blinking                             | Unit stops.<br>(Automatic operation<br>reset)                            |
| E010          | High-pressure<br>protection device<br>tripped.                          | <ul> <li>High-pressure switch has tripped.</li> <li>1) Check if there is nothing restricting<br/>the movement of propeller fan.</li> <li>2) Check to see if the condenser coil is<br/>fouled heavily.<br/>Ask a dealer for inspection.</li> </ul>                                                                       | On                                   | Unit stops.                                                              |
| E013          | Discharge gas<br>temperature is<br>abnormally high.                     | Refrigerant temperature at the<br>compressor discharge side has reached<br>the protective temperature. Consult a<br>dealer.                                                                                                    | Blinking                             | Unit stops.<br>(Automatic<br>operation reset)                            |
| E014          | Insufficient refrigerant quantity                                       | Refrigerant quantity is extremely low.<br>Ask a dealer for inspection.                                                                                                    | On                                   | Unit stops.                                                              |
| E016          | Low-pressure is abnormally low.                                         | Refrigerant pressure at the compressor suction side has dropped to the protective pressure. Ask a dealer for inspection.                                                                                                    | On                                   | Unit stops.                                                              |
| E017          | High-pressure sensor failed.                                            | High-pressure sensor is not operating<br>normally. Ask a dealer for inspection.                                                                                                    | On                                   | Unit stops.                                                              |
| E021          | Engine cooling<br>water temperature is<br>abnormally high.              | Engine water temperature switch has tripped.<br>Inspect the water quantity in the reservoir<br>tank and replenish if necessary. (Antifreeze<br>coolant density 50%wt) Also inspect and<br>clean the radiator (heat exchanger placed at<br>right as seen facing the refrigeration unit).<br>Ask a dealer for inspection. | On                                   | Unit stops.                                                              |
| E023          | Engine speed is abnormally low.                                         | Engine speed is extremely low. Ask a dealer for inspection.                                                                                                    | Blinking<br>(lights after<br>10 sec) | Unit stops.<br>(Automatic operation<br>reset repeats up to<br>10 times.) |
| E024          | Engine starting failed.                                                 | Inspect the fuel tank to see if fuel is reserved.<br>If fuel is reserved, inspect the battery.                                                                                                    | On                                   | Unit stops.                                                              |
| E027          | Engine overrun.                                                         | Engine speed has increased far beyond the setting value. Ask a dealer for inspection.                                                                                                    | On                                   | Unit stops.                                                              |
| E030          | Front cover is not closed.                                              | Front cover is open or not closed completely.                                                                                                    | Blinking                             | Unit stops.<br>(Automatic operation<br>reset)                            |
| E036          | Abnormal overheating of centrifugal clutch.                             | High temperature switch (HTS) has tripped. Ask a dealer for inspection.                                                                                                    | On                                   | Unit stops.                                                              |
| E050          | Inside container<br>temperature sensor<br>failed.                       | Inside container temperature sensor has<br>blown or short-circuited.<br>Ask a dealer for inspection.                                                                                                    | Blinking                             | Unit operation continues.                                                |
| E060          | High-pressure switch failed.                                            | High-pressure switch has failed. Ask a dealer for inspection.                                                                                                    | Blinking                             | Unit stops.<br>(Automatic operation<br>reset)                            |
| E063          | Discharge gas<br>temperature sensor<br>failed.                          | Discharge gas temperature sensor has<br>blown or short-circuited.<br>Ask a dealer for inspection.                                                                                                    | Blinking                             | Unit operation continues.                                                |
| E070          | Engine oil pressure<br>switch failed and engine<br>oil pressure failed. | Engine oil pressure switch has failed.<br>Ask a dealer for inspection.                                                                                                    | On<br>(Blinking)                     | Unit stops.(Operation continues partially.)                              |

| Alarm<br>Code | Trouble                                      | Countermeasure                                                                                                    | Alarm<br>Display                     | Unit Condition                                                                           |
|---------------|----------------------------------------------|----------------------------------------------------------------------------------------------------|--------------------------------------|------------------------------------------------------------------------------------------|
| E087          | Defrost termination sensor failed.           | Defrost ternination sensor (DTS) has failed. Ask a dealer for inspection.                                                             | Blinking                             | Unit operation continues.                                                                |
| E099          | Controller<br>communication error            | Controller cannot communicate properly.<br>Ask a dealer for inspection.                                                               | Blinking<br>(lights after<br>10 sec) | Unit stops.<br>(Automatic operation<br>reset repeats up to<br>10 times.)                 |
| E202          | R phase is interrupted.                      | R phase of commercial 3-phase power<br>supply is interrupted (current does not<br>flow). Ask for inspection on electric<br>equipment. | Blinking                             | Unit operation continues.                                                                |
| E204          | DCS fuse break                               | Fuse F41, 42 or 43 has blown.<br>Replace the fuse F41, 42 or 43 (10 A)<br>in the DC electric box. Ask a dealer for<br>inspection.     | Blinking                             | Unit operation continues.                                                                |
| E206          | T phase is interrupted.                      | T phase of commercial 3-phase power<br>supply is interrupted (current does not<br>flow). Ask for inspection on electric<br>equipment. | Blinking                             | Unit operation continues.                                                                |
| E210          | Pump down failure                            | Pump down error has been detected<br>during self diagnosis operation (PTI<br>operation).                                              | On                                   | Unit stops.                                                                              |
| E221          | Engine low speed is not adjusted properly.   | Engine at the low speed operation runs<br>off largely from the rated speed. Ask a<br>dealer for adjustment.                           | Blinking                             | Unit operation continues.                                                                |
| E223          | Engine stalls<br>frequently.                 | Engine stalls frequently. Check to see if sufficient fuel is in the fuel tank. If fuel is sufficient, ask a dealer for inspection.    | On                                   | Unit stops.                                                                              |
| E250          | Evaporator outlet temperature sensor failed. | Evaporator outlet temperature sensor has<br>blown or short-circuited. Ask a dealer for<br>inspection.                                 | On                                   | Unit stops.                                                                              |
| E252          | Supply air temperature sensor failed.        | Supply air temperature sensor has<br>blown or short-circuited. Ask a dealer for<br>inspection.                                        | Blinking                             | Unit operation continues.                                                                |
| E256          | Ambient temperature sensor failed.           | Ambient temperature sensor has blown<br>or short-circuited. Ask a dealer for<br>inspection.                                           | Blinking                             | Unit operation continues.                                                                |
| E265          | Fluid bypass solenoid<br>valve failed.       | Fluid bypass solenoid valve (SV5) has failed. Ask a dealer for inspection.                                                            | Blinking                             | Unit operation continues.                                                                |
| E266          | Electronic expansion valve failed.           | Electronic expansion valve (EEV) has failed. Ask a dealer for inspection.                                                             | On                                   | Unit stops                                                                               |
| E268          | Buzzer circuit failed.                       | External buzzer circuit has short-circuited. Ask a dealer for inspection.                                                             | Blinking                             | Unit operation continues.                                                                |
| E269          | Stop solenoid circuit failed.                | Stop solenoid circuit has short-circuited.<br>Ask a dealer for inspection.                                                            | On                                   | Unit stops.                                                                              |
| E272          | Pre-heater relay failed.                     | Pre-heater relay (ARPH) circuit has short-<br>circuited. Ask a dealer for inspection.                                                 | On                                   | Unit stops.                                                                              |
| E274          | Fuel pump failure                            | Fuel pump has failed.<br>Ask a dealer for inspection.                                                                                 | On                                   | Unit stops.                                                                              |
| E280          | Battery voltage<br>dropped.                  | Battery voltage has dropped. Replace the battery if it is aged.                                                                       | Blinking                             | Unit operation<br>continues. (Operation<br>stops if abnormal is<br>detected during PTI.) |
| E282          | Economizer solenoid<br>valve failed          | Economizer solenoid valve (SV8) has failed. Ask a dealer for inspection.                                                              | Blinking                             | Unit operation continues.                                                                |

#### 8 For emergency

| Alarm<br>Code | Trouble                               | Countermeasure                                                                                                    | Alarm<br>Display                     | Unit Condition                                                          |
|---------------|---------------------------------------|----------------------------------------------------------------------------------------------------|--------------------------------------|-------------------------------------------------------------------------|
| E301          | Inverter overheat                     | Inverter heat sink temperature is upper<br>75°C.<br>1) Stop and restart the unit<br>2) In case E502 is displayed in parallel,<br>that is the source of error. Ask a dealer<br>for inspection. | On                                   | Unit stops.                                                             |
| E302          | Inverter overcurrent                  | er overcurrent inverter current has reached the protective value.<br>Stop and restart the unit                                                                                                |                                      | Unit stops.                                                             |
| E305          | Inverter start failure                | Invertor start up has failed.<br>Stop and restart the unit. If the same<br>alarm repeats, ask a dealer for inspection.                                                                        | On                                   | Unit stops.                                                             |
| E306          | Abnormal Inverter<br>stepped out      | Invertor operation has stepped out.<br>Ask a dealer for inspection.                                                                                                    | On                                   | Unit stops.                                                             |
| E501          | One phase loss<br>(Generator)         | No electrical power supply from generator.<br>Ask a dealer for inspection.                                                                                                    | On                                   | Unit stops.                                                             |
| E502          | Abnormal ARRF relay circuit           | Cooling fan motor relay has failed. Ask a dealer for inspection.                                                                                                    | On                                   | Unit stops.                                                             |
| E503          | Abnormal MCCF<br>circuit              | Outside fan motor contactor has failed.<br>Inspect outside fan motor contactor,<br>connector and harness .                                                                                    | On                                   | Unit stops.                                                             |
| E504          | Abnormal MCEF circuit                 | Inside fan motor contactor has failed.<br>Inspect Inside fan motor contactor,<br>connector and harness.                                                                                       | On                                   | Unit stops.                                                             |
| E602          | Abnormal Heat sink temperature sensor | Invertor heat sink temperature sensor has failed. Ask a dealer for inspection.                                                                                                    | Blinking                             | Unit operation continues.                                               |
| E603          | HTS-CF tripped                        | Ded Outside fan motor temperature switch<br>has tripped. Check blockage of air flow<br>path. If the same alarm repeats, ask a<br>dealer for inspection.                                       |                                      | Unit stops.<br>(Automatic operation<br>reset repeats up to<br>3 times.) |
| E604          | HTS-EF tripped                        | Outside fan motor temperature switch<br>has tripped.<br>Check blockage of air flow path. If the<br>same alarm repeats, ask a dealer for<br>inspection.                                        | Blinking<br>(lights after<br>10 sec) | Unit stops.<br>(Automatic operation<br>reset repeats up to<br>3 times.) |
| E605          | Abnormal AC-DC converter              | AC/DC convertor has failed.<br>Ask a dealer for inspection.                                                                                                    | Blinking<br>(lights after<br>10 sec) | Unit stops.<br>(Automatic operation<br>reset repeats up to<br>3 times.) |
| 5606          | Abnormal commercial                   | Power supply change contactor has failed.<br>When 'Engine drive automatic switching<br>backup function' is ON.<br>Ask a dealer for inspection.                                                | Blinking                             | Unit operation<br>continues.<br>(Engine drive)                          |
| E606          | power supply (ARCPS)<br>relay circuit | Power supply change relay has failed.<br>When 'Engine drive automatic switching<br>backup function' is OFF.<br>Ask a dealer for inspection.                                                   | On                                   | Unit stops.                                                             |
| E608          | Current sensor failure                | Current sensor has failed. Inspect harness<br>and current sensor.<br>Ask a dealer for inspection.                                                                                             | Blinking                             | Unit operation continues.                                               |
| E609          | AC-DC converter one phase loss        | AC/DC converter detects 1 phase loss.<br>Ask a dealer for inspection.                                                                                                    | On                                   | Unit stops.                                                             |
| E610          | AC-DC converter two phase loss        | AC/DC converter detects 2 phase loss.<br>Ask a dealer for inspection.                                                                                                    | On                                   | Unit stops.                                                             |

### 8 For emergency

| Alarm<br>Code | Trouble                                              | Countermeasure                                                                                                    | Alarm<br>Display                     | Unit Condition                                                             |
|---------------|------------------------------------------------------|----------------------------------------------------------------------------------------------------|--------------------------------------|----------------------------------------------------------------------------|
| E611          | AC-DC converter<br>overheat                          | AC/DC converter temperature has<br>reached the protective value.<br>Ask a dealer for inspection.                                                                                                    | Blinking<br>(lights after<br>10 sec) | Unit stops.<br>(Automatic operation<br>reset repeats up to<br>3 times.)    |
| E612          | AC-DC converter voltage high                         | AC/DC converter voltage has reached the<br>protective value.<br>Ask a dealer for inspection.                                                                                                    | On                                   | Unit stops.                                                                |
| E613          | AC-DC converter short-circuit                        | AC/DC converter output side harness has<br>short-circuited.<br>Ask a dealer for inspection.                                                                                                    | On                                   | Unit stops.                                                                |
| E614          | AC-DC converter start failure                        | verter start AC/DC converter start up has failed.<br>Ask a dealer for inspection.                                                                                                    |                                      | Unit stops.<br>(Automatic operation<br>reset repeats up to<br>3 times.)    |
| E702          | Abnormal 4way valve                                  | 4way valve has failed.<br>Ask a dealer for inspection.                                                                                                    | On                                   | Unit stops.                                                                |
| E801          | Abnormal Engine water<br>temperature (WTT)<br>sensor | rmal Engine water<br>erature (WTT)<br>or<br>WTT sensor has failed. Inspect WTT<br>sensor.<br>1) Check harness and connector for<br>damage<br>2) If no issue found above, ask a dealer<br>for inspection |                                      | Unit operation continues.                                                  |
| E991          | Abnormal<br>Communication<br>(Main-Comm)             | Communication between main board and<br>communication board has failed.<br>Ask a dealer for inspection.                                                                                                 |                                      | Unit stops.                                                                |
| E992          | Communication failure<br>(Comm-INV)                  | Communication between invertor board<br>and communication board has failed.<br>Ask a dealer for inspection.                                                                                             | On or<br>Blinking                    | Unit stops.<br>(Automatic<br>operation reset<br>repeats up to 4<br>times.) |

# 9 Specification

| Item            |                         |                 | Туре        | TFV1                                                                       | 50GA          |  |
|-----------------|-------------------------|-----------------|-------------|----------------------------------------------------------------------------|---------------|--|
| Functi          | on                      |                 | -           | <ul> <li>Cooling / Heating / Defrost</li> </ul>                            |               |  |
| Positio         | on                      |                 | -           | Flash                                                                      | mount         |  |
| Compressor      |                         |                 | -           | Electric drive (Engine generator and Co<br>mercial power)                  |               |  |
| 0               | ting modes              |                 |             | Automatic start/stop mode                                                  |               |  |
| Opera           | ung modes               |                 | _           | Continuous or                                                              | peration mode |  |
|                 |                         |                 |             | Reverse cy                                                                 | cle defrost   |  |
| Defros          | st method               |                 | _           | Start: Autom                                                               | atic, Manual  |  |
|                 |                         |                 |             | Stop: Autom                                                                | atic, Manual  |  |
| Ambie           | nt temperatur           | e               | °C          | -20 to                                                                     | o +40         |  |
| Set po          | oint range              |                 | °C          | -30 to                                                                     | o +30         |  |
| Refrig          | erant charge v          | olume           | kg          | R410/                                                                      | A, 5.7        |  |
| Dooigr          | propuro                 |                 | MDo         | High pressure side: 4.15                                                   |               |  |
| Desigi          | i piessuie              |                 | IVIFa       | Low pressure side: 2.21                                                    |               |  |
| ver             | Voltage                 |                 | AC-V        | Generator power supply : 400 (Nomina<br>Commercial power supply : 400 ±10% |               |  |
| C Pow<br>supply | Frequency               |                 | Hz          | Generator power supply : 50 (Nominal)<br>Commercial power supply : 50 ±3%  |               |  |
| 4               | Power                   |                 | W           | MAX 16000                                                                  |               |  |
| -voc            | S Voltage               |                 | DC-V        | Rated output14.4±0.3                                                       |               |  |
| DC F<br>er su   | Power                   |                 | W           | Max                                                                        | 600           |  |
|                 | Name – VART             |                 | VARTA SILVE | R DYNAMIC                                                                  |               |  |
| tery            | Voltage                 | oltage          |             | 12                                                                         |               |  |
| Bat             | Capacity@20             | hour rating     | Ah          | 7                                                                          | 7             |  |
|                 | Weight                  |                 | Kg          | 17                                                                         | .94           |  |
| t di-<br>sions  | Outside                 |                 | L×H×W       | 2000 × 22                                                                  | 216 × 430     |  |
| Uni             | Inside                  |                 | mm          | 1680 × 11                                                                  | 150 × 100     |  |
| Unit w          | eight                   |                 | kg          | 77                                                                         | 70            |  |
|                 | Ambient temp            | perature        | °C          | 3                                                                          | 0             |  |
| <u>it</u> g     | Engine                  | Room temp. 0°C  | · · · · ·   | 146                                                                        | 500           |  |
| oolii<br>pac    | Drive                   | Room temp20°C   | ~~          | 8080                                                                       |               |  |
| ũ ũ             | Commercial              | Room temp. 0°C  | 14/         | 14700                                                                      |               |  |
|                 | power supply            | Room temp20°C   | vv          | 8090                                                                       |               |  |
| ത≿              | Ambient temp            | perature        | °C          | -10                                                                        | -20           |  |
| atin            | Engine Drive            | Room temp. 12°C | W           | 17100                                                                      | 12000         |  |
| He<br>cap       | Commercial power supply | Room temp. 12°C | W           | 15900                                                                      | 12100         |  |

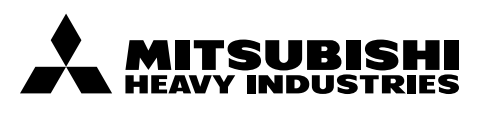

#### MITSUBISHI HEAVY INDUSTRIES THERMAL SYSTEMS, LTD.

TRANSPORTATION REFRIGERATION DEPARTMENT

3-1, ASAHI, NISHIBIWAJIMA-CHO, KIYOSU, AICHI, 452-8561, JAPAN Phone : +81-52-503-9312

#### MITSUBISHI HEAVY INDUSTRIES THERMAL TRANSPORT EUROPE GmbH

HANNOVERSCHE STRASSE 49 49084 OSNABRÜCK, GERMANY Phone : +49(0) 541 80005 URL : https://mhi-tte.com